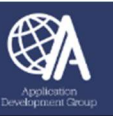

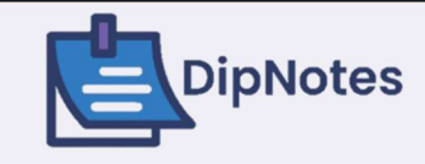

# **DipNotes User Manual**

VERSION 1.5 LAST UPDATED OCTOBER 18, 2024

#### **TABLE OF CONTENTS TABLE OF CONTENTS** 1 **FIGURES** 4 **DIPNOTES USER MANUAL** 6 WHAT IS DIPNOTES? 6 **UNDERSTANDING ROLES AND PERMISSIONS IN DIPNOTES** 7 7 **GENERAL READER ROLE** 7 **SUPER READER ROLE** 7 **DRAFTER ROLE** 7 **RECEIVER ROLE** 8 **DISTRIBUTOR ROLE ACTION OFFICE ROLE** 8 **POST ADMINISTRATOR ROLE** 8 8 **GLOBAL ADMINISTRATOR ROLE ISSO ROLE** 8 **INFO GROUP** 8 SINGLE AND MULTI-ROLE POSTS 9 LOGGING INTO DIPNOTES 9 **NAVIGATING THE DIPNOTES USER INTERFACE** 10 HEADER 10 LEFT MENU PANEL 11

| Dashboard                                        | 12 |
|--------------------------------------------------|----|
| FOOTER AREA                                      | 12 |
| HELP WIDGET                                      | 13 |
| OVERVIEW OF THE PROCESS FLOW IN DIPNOTES         | 13 |
| FLOW OF AN OUTGOING DIPLOMATIC NOTE              | 13 |
| FLOW OF AN INCOMING DIPLOMATIC NOTE              | 15 |
| THE OUTGOING PROCESS OF A DIPLOMATIC NOTE        | 16 |
| DRAFTING A DIPLOMATIC NOTE                       | 17 |
| Steps to Start a Draft of a Diplomatic Note      | 17 |
| Editing a Diplomatic Note                        | 21 |
| Steps to Edit a Diplomatic Note                  | 21 |
| UPLOADING THE OFFICIAL DIPLOMATIC NOTE           | 22 |
| Steps to Upload a Diplomatic Note                | 22 |
| Publishing a Diplomatic Note                     | 24 |
| THE PUBLISH ONLY OPTION                          | 24 |
| THE PUBLISH AND SEND BY EMAIL ONLY OPTION        | 25 |
| PUBLISHING A CLASSIFIED DIPLOMATIC NOTE          | 26 |
| ARCHIVING A PUBLISHED DIPLOMATIC NOTE            | 26 |
| Steps to Archive a Diplomatic Note               | 27 |
| RETRIEVING THE MRN FOR A DIPLOMATIC NOTE         | 28 |
| STEPS TO RETRIEVE AN MRN                         | 28 |
| BULK RETRIEVAL OF MRNS                           | 29 |
| Reverting A Cancelled Diplomatic Note            | 30 |
| PRINT INFORMATION ON AN OUTGOING DIPLOMATIC NOTE | 30 |
| TEMPLATES                                        | 31 |
| Steps to Upload a Template                       | 31 |
| Contacts                                         | 32 |
| Steps to Create a Contact                        | 32 |
| Steps to Edit a Contact                          | 34 |
| STEPS TO IMPORT CONTACT INFORMATION              | 34 |
| THE INCOMING PROCESS OF A DIPLOMATIC NOTE        | 35 |

| RECEIVER ROLE: RECEIVING A DIPLOMATIC NOTE                                    | 36 |
|-------------------------------------------------------------------------------|----|
| Steps to Receive a Diplomatic Note                                            | 36 |
| DISTRIBUTOR ROLE: DISTRIBUTING A DIPLOMATIC NOTE                              | 36 |
| DISTRIBUTOR ROLE: REJECTING OR CANCELLING A DIPLOMATIC NOTE                   | 39 |
| STEPS TO REJECT OR CANCEL FROM THE DISTRIBUTING SCREEN                        | 39 |
| DISTRIBUTOR ROLE: TRANSFERRING A DIPLOMATIC NOTE TO ANOTHER POST              | 40 |
| Steps to Transfer a Diplomatic Note to Another Post                           | 40 |
| THE ACTION OFFICE "ROLE": ACCEPTING A DIPLOMATIC NOTE                         | 41 |
| Steps to Accept a Diplomatic Note                                             | 41 |
| THE ACTION OFFICE "ROLE": TRANSFERRING A DIPLOMATIC NOTE TO ANOTHER POST      | 43 |
| Steps to Transfer a Diplomatic Note to Another Post                           | 43 |
| THE ACTION OFFICE "ROLE": REASSIGNING A DIPLOMATIC NOTE TO ANOTHER OFFICE     | 44 |
| STEPS TO REASSIGN A DIPLOMATIC NOTE TO ANOTHER OFFICE                         | 44 |
| THE ACTION OFFICE "ROLE": CANCELLING A DIPLOMATIC NOTE                        | 45 |
| Steps to Cancel a Diplomatic Note                                             | 45 |
| THE ACTION OFFICE "ROLE": REJECTING A DIPLOMATIC NOTE BACK TO THE DISTRIBUTOR | 46 |
| Steps to Cancel a Diplomatic Note                                             | 46 |
| Private Mailroom                                                              | 47 |
| THE PROCESS                                                                   | 47 |

# **F**IGURES

| Figure 1. User Roles Organized into Four Categories                                 | 7  |
|-------------------------------------------------------------------------------------|----|
| Figure 2. The Action Office Incoming DipNotes screen                                | 9  |
| Figure 3. OKTA Dashboard with the ADG DipNotes tile                                 | 9  |
| Figure 4. The DipNotes Disclaimer pop-up window                                     | 10 |
| Figure 5. Left menu panel                                                           | 12 |
| Figure 6. Dashboard of a user with Outgoing and Incoming Roles                      | 12 |
| Figure 7. Footer area                                                               | 12 |
| Figure 8. Help Widget                                                               | 13 |
| Figure 9. Pop-out icon to navigate to the full article                              | 13 |
| Figure 10. Flowchart of an outgoing diplomatic note                                 | 14 |
| Figure 11. Flowchart of an incoming diplomatic note                                 | 15 |
| Figure 12 Outgoing DipNotes tile on the Dashboard                                   | 16 |
| Figure 13. Outgoing DipNotes menu                                                   | 16 |
| Figure 14. Two starting points to begin drafting a diplomatic note                  | 17 |
| Figure 15. PII checkbox and Action Offices selection                                | 18 |
| Figure 16. Option to link incoming and outgoing diplomatic notes                    | 19 |
| Figure 17. Your DipNote Number window                                               | 19 |
| Figure 18. The Add New Outgoing DipNote screen                                      | 20 |
| Figure 19. The Drafting screen, with an option to edit the diplomatic note          | 21 |
| Figure 20. Official link to upload the official diplomatic note                     | 22 |
| Figure 21. Upload your Attachment(s) screen                                         | 23 |
| Figure 22. Different options available for the diplomatic note                      | 24 |
| Figure 23. Uploading to SMART and MRN retrieval                                     | 24 |
| Figure 24. Attachment options on the Sending Email screen                           | 25 |
| Figure 25. A diplomatic note in the Published status, including the MRN             | 26 |
| Figure 26. Red banner labeled, The DipNote is classified, please check ClassNet     | 26 |
| Figure 27. ARCHIVE TO SMART button in the Viewing Outgoing DipNote YYYY-XXXX screen | 27 |
| Figure 28. View/Eye icon to view the diplomatic note                                | 28 |

| Figure 29. The application connecting to the SMART Server                              | 29 |
|----------------------------------------------------------------------------------------|----|
| Figure 30. Options in retrieving MRN                                                   | 29 |
| Figure 31. MRN is uploaded into the system and the MRN appears under the MRN column    | 29 |
| Figure 32. UPDATE PENDING MRNS button                                                  | 29 |
| Figure 35. The PRINT button on the viewing screen                                      | 30 |
| Figure 36. The PRINT button on the viewing screen of an incoming diplomatic note       | 30 |
| Figure 37. Red trash can icon on the Templates screen                                  | 31 |
| Figure 38. Green UPLOAD NEW TEMPLATE button on the Templates screen                    | 32 |
| Figure 39. Choose Files button on the Template – Create screen                         | 32 |
| Figure 40. Contacts screen                                                             | 33 |
| Figure 41. The Save and Back to List options on the Contacts – Create screen           | 33 |
| Figure 42. Import Contacts page                                                        | 34 |
| Figure 43. Receiving in the dashboard and left menu                                    | 35 |
| Figure 44. The Receiving screen                                                        | 36 |
| Figure 45. Distributing in the dashboard and left menu                                 | 37 |
| Figure 46. Pencil/Edit icon on the Distributing screen                                 | 37 |
| Figure 47. The Distributing screen with options to reject or cancel a diplomatic note  | 39 |
| Figure 48. REJECT TO RECEIVER and CANCEL DIPNOTE options                               | 40 |
| Figure 49. Action Office in the dashboard and left menu                                | 41 |
| Figure 50. The pencil/edit icon on the Action Office screen                            | 42 |
| Figure 51. Drop-down list of actions for an Action Office                              | 42 |
| Figure 52. Accepting the DipNote window, including the PII checkbox and Publish button | 42 |
| Figure 53. TRANSFER DIPNOTE button                                                     | 43 |
| Figure 54. Transfer Dipnote to Another Post screen                                     | 43 |
| Figure 55. Green Reassign button                                                       | 44 |
| Figure 56. Cancel icon on the Action Office screen                                     | 45 |
| Figure 57. Green Accept button                                                         | 45 |
| Figure 58. Red thumbs down icon to reject a diplomatic note                            | 46 |
| Figure 59. No option from the Action drop-down list                                    | 46 |

## DIPNOTES USER MANUAL

The **DipNotes** application is an innovative solution to streamline and enhance the management of diplomatic communications for our Missions worldwide. A diplomatic note is used as official correspondence between the U.S. Government and a foreign government. The Secretary of State corresponds with diplomatic representatives of foreign governments in Washington, DC, U.S. embassies abroad, and foreign offices or ministries. (FAM 5 FAH-1 H-600 DIPLOMATIC NOTES; https://fam.state.gov/fam/05fah01/05fah010610.html.)

This user manual is intended for the end user who will be receiving, drafting, and sending/publishing diplomatic notes.

## WHAT IS DIPNOTES?

The **DipNotes** application is an innovative solution to streamline and enhance the management of diplomatic communications for our Missions worldwide. The following are highlights of the system features:

- Cloud-based and protected by IRM's OKTA authentication, therefore accessible from both OpenNet and Internet, using Multi-Factor Authentication (MFA) via OKTA.
- Granted the Authority to Operate by IRM.
- Handles the entire lifecycle of a diplomatic note.
- Scalable to accommodate different-sized posts.
- Powerful internal search engine utilizing Optical Character Resolution or OCR
- Changes in the recorded in the history log.
- Allows the user to enable or disable email notifications.
- Ability to reassign a diplomatic note to another office within mission, or another post.

## UNDERSTANDING ROLES AND PERMISSIONS IN DIPNOTES

The **DipNotes** application has nine user roles, each with a different set of responsibilities and permissions. A user can be assigned to multiple roles at any one time. These nine roles can be categorized into four groups: General Roles, Incoming Roles, Outgoing Role, and Administrators.

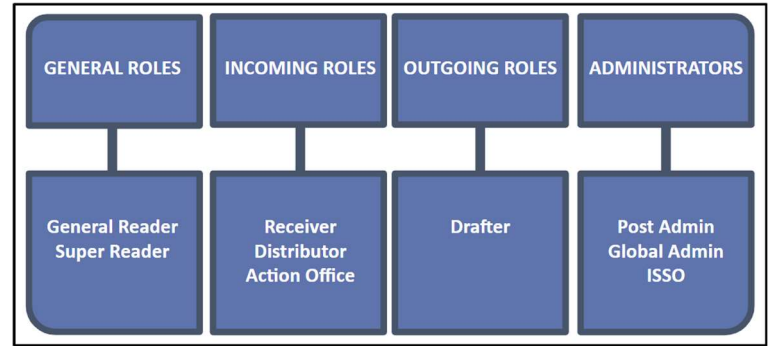

Figure 1. User Roles Organized into Four Categories

## **GENERAL READER ROLE**

The **General Reader** role can view all incoming and outgoing diplomatic notes not containing PII (Personally Identifiable Information). However, a **General Reader** can view diplomatic notes containing PII if within their office and the user account has the PII designation.

## SUPER READER ROLE

The **Super Reader** role can view all incoming and outgoing diplomatic notes within Post, including diplomatic notes containing PII.

## DRAFTER ROLE

The **Drafter** is responsible for drafting, publishing, and archiving a diplomatic note to SMART (if available). A **Drafter** also manages the document templates for creating a diplomatic note and contact information of outside organizations.

## **RECEIVER ROLE**

The **Receiver** role is responsible for receiving the hard copy of a diplomatic note from an outside organization. The receiver, typically staff in the Embassy's IRM Mailroom Section, will scan the hard copy of a diplomatic note, and upload it into the **DipNotes** application. Once the diplomatic note is scanned into the system, the note will go straight to the Distributor's queue and the person in the **Distributor** role will receive an email notification.

## **DISTRIBUTOR ROLE**

The **Distributor** role is the person who receives the scanned diplomatic note. The **Distributor** is responsible for reviewing and forwarding the diplomatic note to the appropriate office(s). In addition to distributing the diplomatic Note, the **Distributor** has the options to reject, cancel, or transfer the diplomatic note to a different post. Once the **Distributor** sends it to an office, the receiving office now takes on the **Action Office** "role".

## **ACTION OFFICE ROLE**

The **Action Office** receives the diplomatic note from the **Distributor** and is responsible for taking action on the diplomatic note. An **Action Office** may accept, cancel, or reject a diplomatic note, as well as reassign a diplomatic note to another office within mission or transfer to another post.

## POST ADMINISTRATOR ROLE

The **Post Administrator** role can perform all actions at Post level, including managing users and their permissions. The **Post Administrator** can also select users from different posts and give them roles within the mission.

#### **GLOBAL ADMINISTRATOR ROLE**

The **Global Administrator** role can perform all the actions of a **Post Administrator** and has full access to all features and control over all posts. **ADG** personnel will be the only users having the **Global Administrator** role.

#### **ISSO ROLE**

The **ISSO** role has read access to all incoming and outgoing diplomatic notes of every post. The **ISSO** role can also manage users and their roles in the **DipNotes** application. This role is also specific to **ADG** personnel.

#### **INFO GROUP**

The **Info Group** receives a read-only copy of the diplomatic note. If an office is selected as an **Info Group**, the office can view all contents, including PII, but is not required to take action on a diplomatic note.

## SINGLE AND MULTI-ROLE POSTS

**Single-role** posts are typically smaller embassies or consulates having only one office assigned to receive, review, and take action on diplomatic notes. The **Action Office** is assigned to do the receiving, reviewing, and taking further action to the diplomatic note.

| <ul> <li>Dashboard</li> <li>Note Repository</li> <li>Cutgoing DipNotes →</li> </ul> | Office Module                                                                                                    | RESET PAGE      |
|-------------------------------------------------------------------------------------|----------------------------------------------------------------------------------------------------|-----------------|
| Incoming DipNotes           My Incoming<br>DipNotes           Action Office         | Show<br>10 ×<br>entries                                                                                                    | Search:         |
| iii Admin →                                                                         | Number         Subject         Date Arrived         Office Name         Status         \$           Medical Supplies Donation         Medical Supplies Donation         10/17/2024 5:34:55 AM         Protocol         Image: Construction         Image: Construction         Image: Constatutereeeeeeeeeeeeeeeeeeeeeeeeeeeeeeeee | Previous 1 Next |

Figure 2. The Action Office Incoming DipNotes screen

**Multi-role** posts are typically bigger embassies which will have different offices assigned as **Receiver** (i.e., Mailroom), **Distributor** (i.e., Protocol), and **Action Office**.

#### LOGGING INTO DIPNOTES

There are two options to logging into the **DipNotes** application. One way is to copy and paste this hyperlink into your Web browser: <u>https://dipnotes.state.gov/</u>. The other way is navigating to the **OKTA** dashboard (<u>https://state.okta.com</u>) and click on the **ADG DipNotes** tile.

| okta                | Q Search your apps |          |          |              |                               |
|---------------------|--------------------|----------|----------|--------------|-------------------------------|
| A My Apps           |                    | My Apps  |          |              |                               |
| Work                |                    |          |          |              |                               |
| Add section 🕀       |                    | ACCESSDS | (0)      | DipNotes     |                               |
| A Notifications (2) |                    | AccessDS | ADG Core | ADG DipNotes | ADG Overseas<br>Awards System |

Figure 3. OKTA Dashboard with the ADG DipNotes tile

Upon logging in, the *DipNotes Disclaimer* popup window will appear. Click on **Accept** and you will be taken to the landing, or homepage of the application.

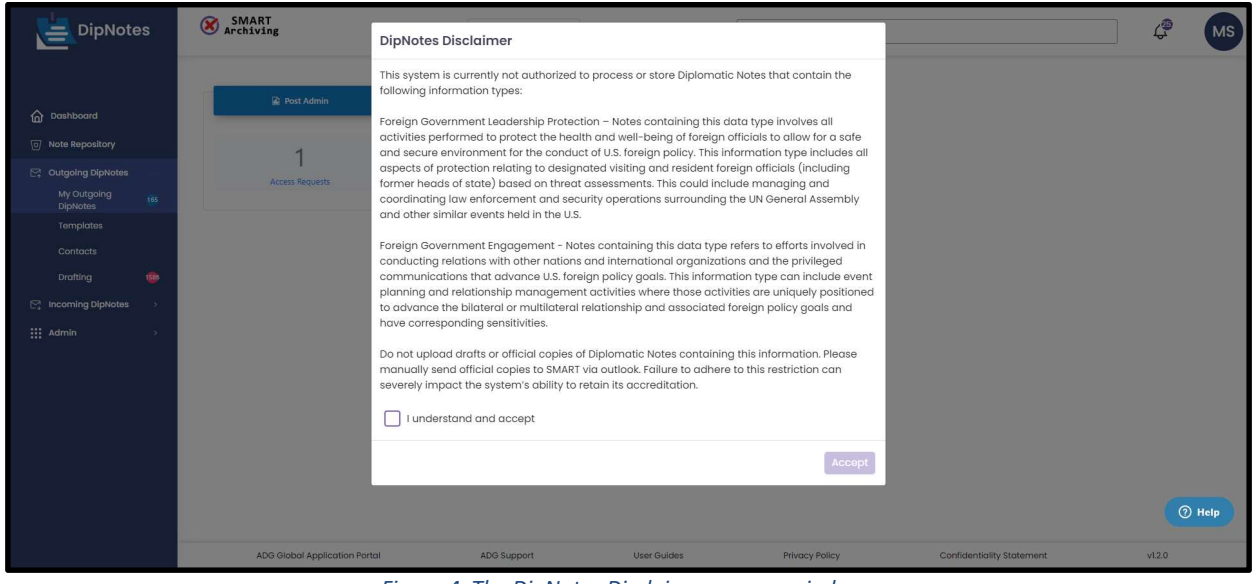

Figure 4. The DipNotes Disclaimer pop-up window

## NAVIGATING THE DIPNOTES USER INTERFACE

#### HEADER

At the top of the homepage is the header. The header contains the following features, starting from left to right:

• The *DipNotes* logo – click on this logo to navigate to the homepage.

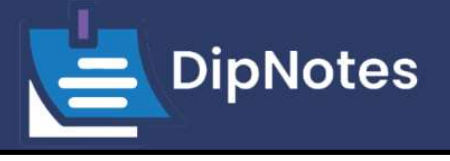

• The **Your Post** drop-down menu. Your default post will appear first, however, if you manage more than one post at a mission, then you will be able to select the different posts in this drop-down menu.

| Post | ADG | ~ |
|------|-----|---|
|      |     |   |

• The **SMART Archiving green** checkmark is a visual indicator that you are connected to the **DipNotes** application via OpenNet, GoBrowser, or GoVirtual <u>and</u> if you have an active SMART account.

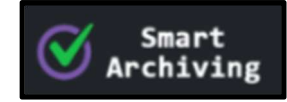

- The *SMART Archiving* with a red X indicates either:
  - You are <u>not</u> connected via **OpenNet**, **GoBrowser**, or **GoVirtual**.
  - You are connected via **OpenNet, GoBrowser,** or **GoVirtual** but do not have an active SMART account.

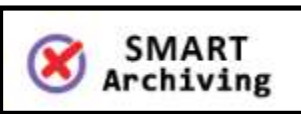

- The *Search* textbox allows you to search all incoming and outgoing diplomatic notes within the mission, including contents of the attachment(s).
- The circular badge with your initials allows you to access your profile settings. There are three tiles in your profile settings:
  - My Profile You can view your default profile settings, such as your office, any groups to which you belong, and your role(s) within DipNotes. You can also set your email and system notification preferences, as well as request access to user groups at your Post.
  - **Notifications** System notifications and alerts will appear here for you to read.
  - Logout click on this tile to log out of the DipNotes application.

# LEFT MENU PANEL

The left menu panel displays the menu options available to users. The menu options displayed are permission driven or based on your role(s) within the application. The below image is what a drafter would typically see on their left menu panel.

- **Dashboard** To return to the homepage, click on the **Dashboard** option.
- *Note Repository* A list of incoming and outgoing diplomatic notes is stored here.
- My Outgoing DipNotes As a drafter, your list of outgoing diplomatic notes, regardless of status, is displayed on the My Outgoing DipNotes page. Within the My Outgoing DipNotes, you can access your templates, contacts, and drafts of your diplomatic notes. The badge with the number to the right of My Outgoing DipNotes indicates the number of diplomatic notes waiting for a message reference number, or MRN.
- My Incoming DipNotes A list of incoming diplomatic notes, regardless of status, is displayed on the My Incoming DipNotes page. Those users with the role of Receiver, Distributor, Action Office, or Info Group will have access to the My Incoming DipNotes menu option.

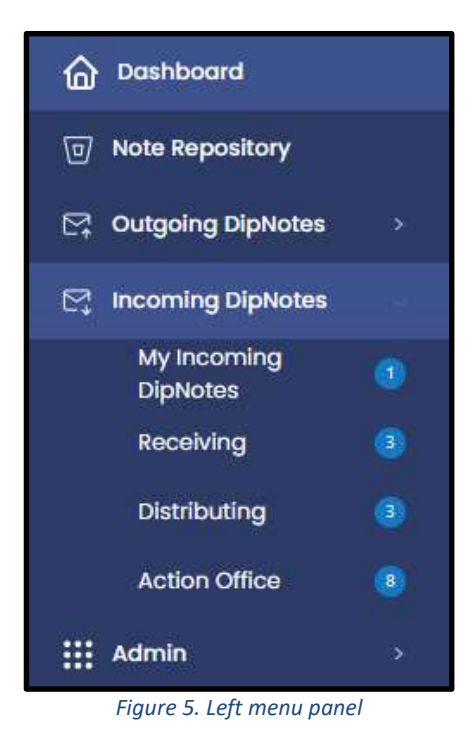

#### DASHBOARD

The **Dashboard** is a visual overview of diplomatic notes by status. Again, depending on your user role(s) within the application, you might see more, or different tiles on the **Dashboard**.

| Incoming DipNotes                       | Outgoing DipNotes                                       |
|-----------------------------------------|---------------------------------------------------------|
| Receiving<br>Distributing<br>For Action | <ul><li>Published</li><li>Drafting</li><li>45</li></ul> |

Figure 6. Dashboard of a user with Outgoing and Incoming Roles

## **FOOTER AREA**

The **Footer** area contains a description of the **DipNotes** application, version, hyperlinks to the ADG Product Catalog, user guides, as well as the ADG support email address (<u>ADG-Support@state.gov</u>).

|                               |             |             |                |                           | () Help |
|-------------------------------|-------------|-------------|----------------|---------------------------|---------|
| ADG Global Application Portal | ADG Support | User Guides | Privacy Policy | Confidentiality Statement | v1.2.0  |
| Figure 7 Epoter grag          |             |             |                |                           |         |

Figure 7. Footer area

## **HELP WIDGET**

On the **Dashboard**, in the lower right-hand corner, is the **Help** widget. When you click on **Help**, a **Help** panel appears. Type in the term in the **Search** field, press the **Enter** key, and the widget will bring up help articles related to your search term.

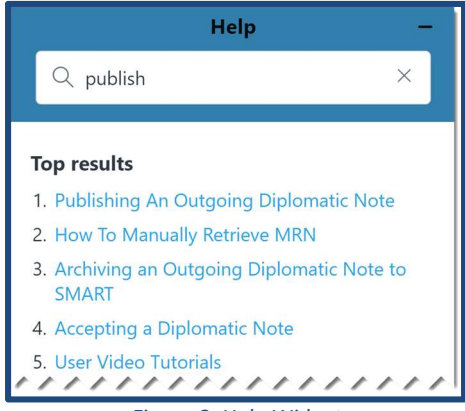

Figure 8. Help Widget

Click on one of the help articles and more details and instructions will be displayed. The popout icon to the right of the article title will navigate you to the ADG Support website where you can read the article on a full screen.

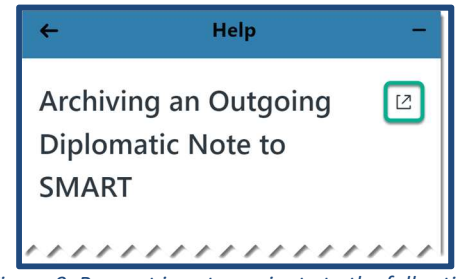

Figure 9. Pop-out icon to navigate to the full article

#### **OVERVIEW OF THE PROCESS FLOW IN DIPNOTES**

**Outgoing DipNotes** are diplomatic notes sent from the U.S. Embassy to the host nation, other foreign embassies, or international organizations.

## FLOW OF AN OUTGOING DIPLOMATIC NOTE

An outgoing diplomatic note starts with the **Drafter**. The figure below is a flowchart of an outgoing diplomatic note.

First, the **Drafter** creates the diplomatic note, which can be drafted from an existing template. The **Drafter** designates a classification, as well as other pertinent information, such as the recipient, the office to which it belongs, and marking the diplomatic note with having PII in it, if applicable.

Then, the draft can be saved, at which point the system will assign a *DipNote Number* to the diplomatic note. The drafter may also edit the SMART tags that are automatically set in the application. Linking past diplomatic notes and attaching other related documents can be done by the drafter before publishing the diplomatic note. Additionally, the application performs an OCR action that parses each word in every document uploaded by the user, which will include the documents when searching for a particular keyword.

If a draft copy is uploaded, the **Drafter** must attach the stamped and signed official copy of the diplomatic note to be able to publish the note. When publishing a diplomatic note, the **Drafter** has the choice to update, publish, or publish and send an email.

When the **Drafter** is connected to the **DipNotes** application via **OpenNet**, **GoDesktop**, or **GoVirtual**, then the system will upload the diplomatic note to SMART, attempting to also retrieve an MRN. The status of the diplomatic note changes to **PUBLISHED**.

If the **Drafter** is using the **DipNotes** application in a web browser, <u>without</u> being connected to **OpenNet, GoDesktop,** or **GoVirtual**, then the automatic uploading to SMART will not occur. The status of the diplomatic note will be **PUBLISHED**, after which the **Drafter** will have the option to update the archive to SMART and retrieve the MRN when connected to **OpenNet, GoDesktop**, **or GoVirtual**. Otherwise, the drafter can enter the MRN manually. In addition, attaching documents can still be done – see Figure 10 on the following page.

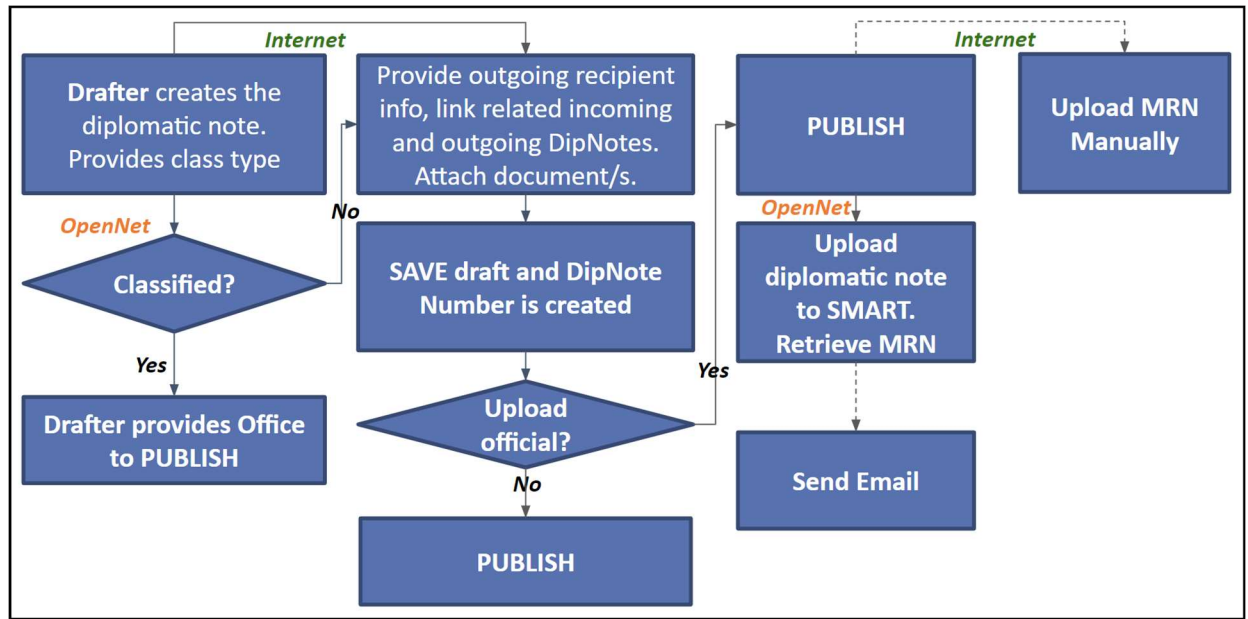

Figure 10. Flowchart of an outgoing diplomatic note

## FLOW OF AN INCOMING DIPLOMATIC NOTE

**Incoming DipNotes** are diplomatic notes considered official correspondences and communications the U.S. embassy receives from an outside organization.

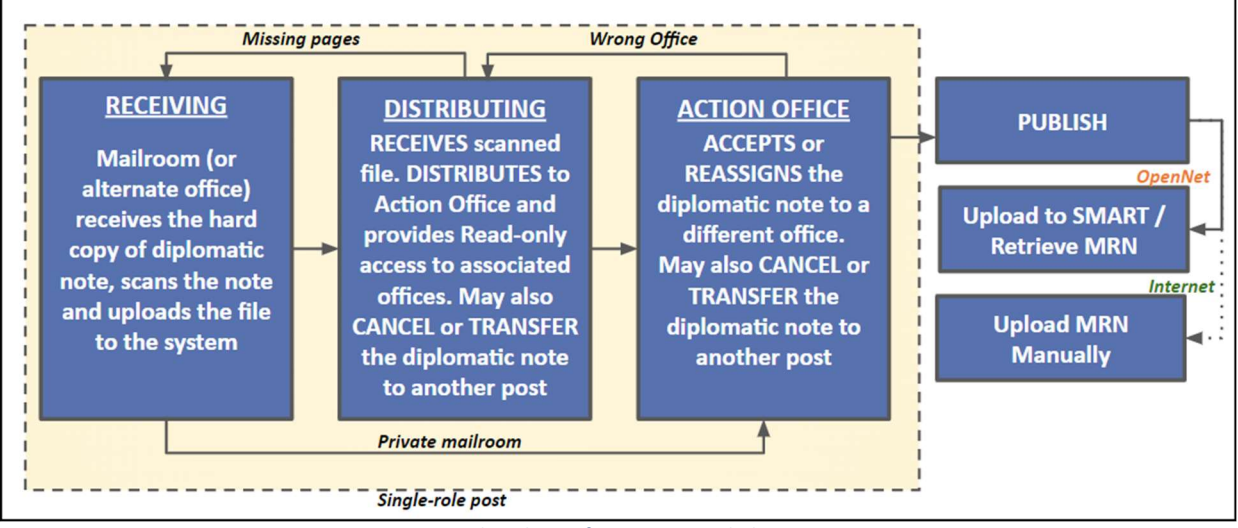

Figure 11. Flowchart of an incoming diplomatic note

The **Receiver** will receive the official hard copy of the diplomatic note from an outside organization. The **Receiver** scans the diplomatic note and uploads the file to the **DipNotes** application. Once successfully uploaded, the diplomatic note is forwarded to the **Distributor's** queue.

If the receiving office has the **Private Mailroom** enabled, the scanned file will be forwarded directly to the **Action Office's** queue for action.

The **Distributor** reviews the diplomatic note and has a few actions they can take. The **Distributor** may reject the diplomatic note back to the **Receiver** or cancel the diplomatic note (the information remains in the system and the diplomatic note number will not be reused). The **Distributor** may also transfer the diplomatic note to another post or forward the diplomatic note to an **Action Office**. The **Distributor** may also select offices, called **Info Groups**, which can view the diplomatic note.

The **Action Office** may accept the diplomatic note for further action. They may also reject the diplomatic note, which will then route back to the distributor, wherein the **Distributor** can forward the diplomatic note to a different office. The **Action Office** may also reassign the diplomatic note to an office within a mission or transfer to another post.

## THE OUTGOING PROCESS OF A DIPLOMATIC NOTE

Users with the role of **Drafter** are responsible for drafting, publishing, and archiving a diplomatic note to SMART. A **Drafter** also manages the document templates used in drafting a diplomatic note, as well as the contact information of outside organizations.

The dashboard of a **Drafter** is a visual overview of the number of outgoing diplomatic notes, categorized by statuses *Published* and *Drafting*. In this example below, when you hover over the different colored parts of the circle, it will indicate how many diplomatic notes are in the status of published and how many are in the drafting stage.

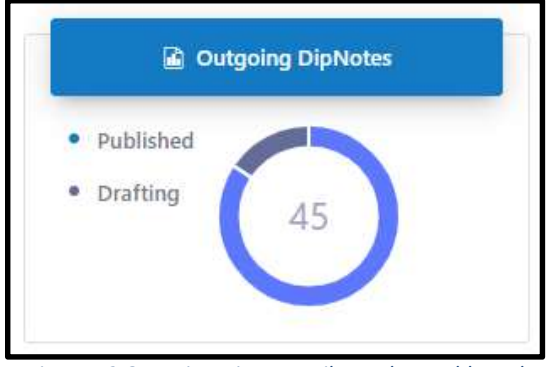

Figure 12 Outgoing DipNotes tile on the Dashboard

In the left menu panel, there are three menu options typically available for the **Drafter** to choose: *Templates, Contacts,* and *Drafting*. The circular badge to the right of *My Outgoing DipNotes* indicates the number of all diplomatic notes pending retrieval of an MRN. To the right of the *Drafting* menu option, the circular badge indicates how many diplomatic notes are in the drafting stage.

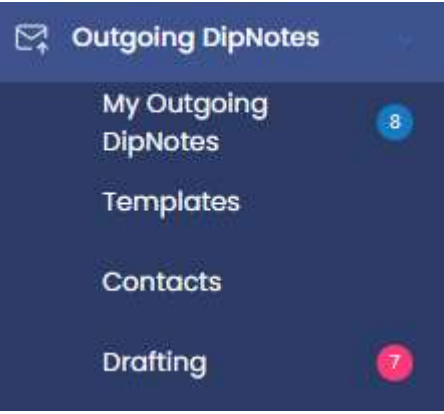

Figure 13. Outgoing DipNotes menu

From the **Drafter** dashboard, the user will have access to the **Templates**, **Contacts** and **Drafting** menu options.

The **Templates** menu option is a repository of all template documents that can be uploaded, downloaded or edited by the drafter. It can also be used and shared by other drafters across the mission.

The **Contacts** menu option, on the other hand, is a repository of all external contacts of the mission. The contact information can be viewed and referenced when drafting a diplomatic note.

## DRAFTING A DIPLOMATIC NOTE

There are two places where you can start drafting a diplomatic note. The first way is to click on the **Drafting** menu option, under **My Outgoing DipNotes** section in the left menu panel. The second way is to click on **Drafting** on the **Outgoing DipNotes** tile on the Dashboard.

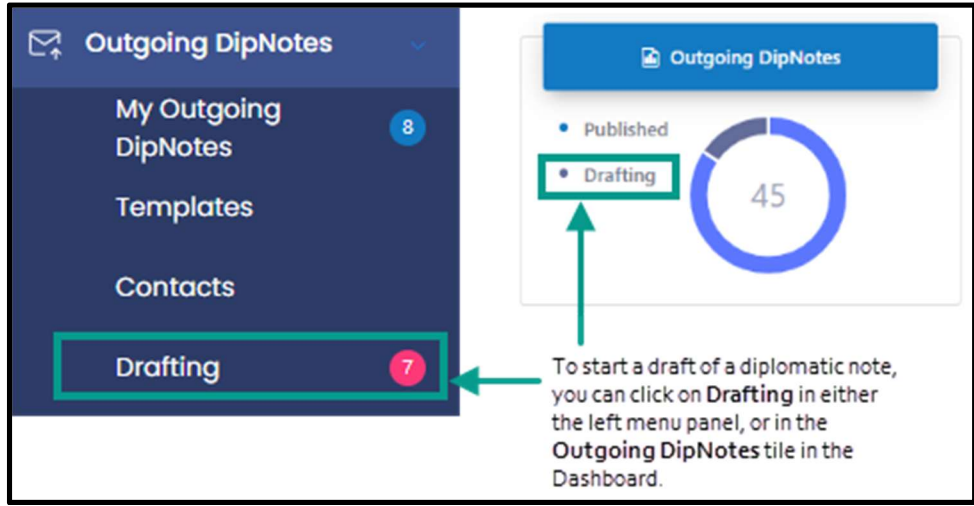

Figure 14. Two starting points to begin drafting a diplomatic note

STEPS TO START A DRAFT OF A DIPLOMATIC NOTE

- 1. From the **Dashboard**, in the left menu panel, click on the **Drafting** menu option under the **My Outgoing DipNotes** section. You will be taken to the **Drafting** screen.
- 2. On the *Drafting* screen, click on the green button *ADD NEW OUTGOING DIPNOTE* and you will be taken to the *Add New Outgoing DipNote* screen see Figure 15.
- 3. At the *Add New Outgoing DipNote* screen, you will enter the relevant and required fields. The required fields are denoted by a **red** asterisk (\*). The fields on this screen are as follow:

- **Templates Available for you to use:** You can choose from the list of templates already downloaded by clicking on the drop-down arrow. Or click on the **DOWNLOAD** button to locate and download another template to use.
- **DipNote Classification:** \* Click on the drop-down arrow to choose the classification for this diplomatic note. The three choices are *Unclassified, Sensitive but Unclassified,* and *Classified*.
- Choose the office this dipnote belongs to: \* Click on the drop-down arrow to choose the office to which this diplomatic note belongs.
- **Subject:** \* Type the subject of the diplomatic note.
- **Outgoing Recipient:** \* Choose from the drop-down list an outgoing recipient. These contacts are from the **Contacts** module added in **DipNotes**.
- **Send Date:** \* Select the date using the Calendar tool.
- **PII:** Check this box if the diplomatic note contains PII. When the checkbox is checked, then the system will bring up a list of **Action Offices** from which you will choose. The Action Offices chosen will be able to see the PII. Use the **CTRL** key to choose offices not right next to each other.

| PII:                                          | ✓                         |   |                 |
|-----------------------------------------------|---------------------------|---|-----------------|
| Action Offices who can also see this dipnote: | CON<br>DAO<br>EXEC<br>POL | * | CLEAR SELECTION |

Figure 15. PII checkbox and Action Offices selection

- **Summary:** \* textbox Type a summary of the diplomatic note in this textbox.
- Upload Your Draft: Click on the blue CLICK HERE button to upload your draft.
  - You will see a message about certain information the system currently will not store or process. At the bottom of this message window click on the *Choose File* button. Locate your draft and click on the *Open* button to upload your draft.
  - The system will accept the following file extensions: \*.jpeg, \*.jpg, \*.png,
     \*.docx and \*.pdf files
- Email Attachments: Click on the gold-colored *CLICK HERE* button to attach files to this diplomatic note.
  - The system will accept the following file extensions: \*.jpeg, \*.jpg,
     \*.png, \*.pdf and \*.xlsx.
  - You will see a message about certain information the system currently will not store or process. At the bottom of this message window click on the *Choose File* button. Locate your draft and click on the *Open* button to upload your attachment.
- Link outgoing: link To link an existing outgoing diplomatic note to this note, click on the blue here link.
  - The *Search Outgoing DipNotes* window will be displayed find the outgoing diplomatic note and click on the **blue** *Select* button.

- Link incoming: link To link an existing incoming diplomatic note to this note, click on the blue here link.
  - The *Search Incoming DipNotes* window will be displayed find the incoming diplomatic note and click on the **blue** *Select* button.
  - The linked diplomatic note title will appear. The red garbage icon allows you to delete the linked diplomatic note. You can link more than one diplomatic note.

| Link outgoing: | here | 2023-0001 🛅    |
|----------------|------|----------------|
| Link incoming: | here | ASJ-0001BA-1 💼 |

Figure 16. Option to link incoming and outgoing diplomatic notes

• When you've completed all the required fields and relevant information, click on the green SAVE DIPNOTE button. After saving the draft, the system will assign a DipNote Number.

| Your DipNote N | umber        |  |
|----------------|--------------|--|
|                | 2023-0009    |  |
|                | Back to List |  |

Figure 17. Your DipNote Number window

• Click on the **Back to List** bar to return to the **Drafting** screen.

| Add New Outgoing DipNo                          | ote                      |          |
|-------------------------------------------------|--------------------------|----------|
| Templates Available for you to use:             | Dip Note Template.docx ~ | DOWNLOAD |
| DipNote Classification: *                       | Select one option ~      |          |
| Choose the office this dipnote belongs to: $st$ | EXEC ~                   |          |
| Subject: *                                      |                          |          |
| Outgoing Recipient: *                           | ~                        |          |
| Send Date: *                                    | mm/dd/yyyy               |          |
| PII:                                            |                          |          |
| Summary: *                                      |                          |          |
| Upload Your Draft:                              |                          | 10       |
| EmailAttachments:                               | CLICK HERE               |          |
| Link outgoing: here                             |                          |          |
| Link incoming: here                             |                          |          |
| SAVE DIPNOTE BACK TO LIST                       |                          |          |

Figure 18. The Add New Outgoing DipNote screen

Default dipnote number format is **YYYY-XXXX**. However, post may request to change the DipNote number format during the deployment process.

# EDITING A DIPLOMATIC NOTE

Once you have saved a draft of your diplomatic note, you can return to it and make edits, or changes to the draft.

STEPS TO EDIT A DIPLOMATIC NOTE

 On the Dashboard, click on the Drafting menu option under the My Outgoing DipNotes section. The Drafting screen will appear, and you will see a list of all the drafts you've created.

| 🙆 Dashboard                           | Drafting                                |                      |                       |        |         |        |            |      |
|---------------------------------------|-----------------------------------------|----------------------|-----------------------|--------|---------|--------|------------|------|
| Note Repository     Outgoing DipNotes | ADD NEW OUTGOING DIPNOTE                |                      |                       |        |         |        | RESET      | PAGE |
| DipNotes 17                           | Showing 1 to 1 of 1 entries (filtered f | rom 8 total entries) |                       |        |         | Search | note to Mr |      |
| Contacts                              | DipNote Number / Name                   | 👌 Subject            | Date Created          | Office | ¢ PII ⇒ | Status |            |      |
| Drafting 🔞                            | 2024-0058                               | Note to Mr. Smith    | 10/17/2024 4:59:17 AM | EXEC   |         | Draft  | 0          |      |
| Incoming DipNotes                     | Show                                    |                      |                       |        |         |        |            |      |
| ## Admin >                            | 10 ¥<br>entries                         |                      |                       |        |         |        |            |      |
|                                       | Showing 1 to 1 of 1 entries (filtered 1 | rom 8 total entries) |                       |        |         |        | Previous 1 | Next |

Figure 19. The Drafting screen, with an option to edit the diplomatic note

2. Click on the pencil icon in the far right side to start making edits to the draft. Once you see the page *Editing Outgoing DipNote 2023-XXXX*, you can start making edits.

Note the *Office Owner, DipNote Number/Name*, and *Status* fields are grayed out. Changes to these fields cannot be made.

- 3. **SMART Tags** are automatically set by the system. You may delete a tag by hovering over the tag and clicking on the trash bin. You may also add more tags by clicking on Add here.
- 4. Remarks users can add their remarks at any point during the diplomatic note process.
- 5. Once you have finished making edits, there are three options at this point:
  - **UPDATE** Click on the green **UPDATE** button when you want to save the changes you've made to the draft.
  - PUBLISH ONLY When clicking this button, the diplomatic note's status is updated to "PUBLISHED." If user is connected via OpenNet, GoVirtual or GoDesktop and has an active SMART account, the application automatically connects to the SMART Server, upload the documents and retrieve the MRN. Otherwise, if connected via the Internet or DIN, the diplomatic note's status will be updated to "PUBLISHED."

NOTE: The user can always come back and archive the diplomatic note to SMART (if connected via OpenNet) or manually enter the MRN (If the dipnote was archived outside the DipNotes Application)

- PUBLISH AND SEND BY EMAIL This will redirect the user to the Sending Email
  page that contains the email draft of the note. The user may edit the recipients,
  subject, body and attachments. Once the user clicks on "PUBLISH," the
  diplomatic note's status is changed to "PUBLISHED." If user is connected via
  OpenNet, GoVirtual or GoDesktop and has an active SMART account, the
  application automatically connects to the SMART Server, upload the
  documents and retrieve the MRN.
- VIEW HISTORY OF DIPNOTE
- BACK TO LIST Click on the red BACK TO LIST button to return to the Drafting screen. Any edits in the editable fields will be discarded, however, if you've linked an outgoing or incoming diplomatic note to this draft, then those links will be saved regardless.

## UPLOADING THE OFFICIAL DIPLOMATIC NOTE

Once you've finished drafting a diplomatic note, you will then upload it into the **DipNotes** system. An **official**, **signed**, or **stamped** copy of the diplomatic note must be uploaded into the system to publish it.

## STEPS TO UPLOAD A DIPLOMATIC NOTE

1. Attach the diplomatic note. On the *Edit Outgoing DipNote [YYYY-XXXX]* screen, click on *Official* next to *Files Attached to this DipNote:* 

| Files Attached to this DipNote: | @ Attachments | $\oplus$ Official      |   |
|---------------------------------|---------------|------------------------|---|
|                                 | Draft:        | Note To Mr. Smith.docx | Ø |

Figure 20. Official link to upload the official diplomatic note

2. Next click on the *Choose Files* button at the bottom left corner in the warning pop-up window.

| Upload/Replace your Attachment(s)                                                                                                    | ×                                                                                                    |
|----------------------------------------------------------------------------------------------------|----------------------------------------------------------------------------------------------------|
| This system is currently not authorized to pro<br>that contain the following information types:                                                                                                    | ocess or store Diplomatic Notes                                                                                                    |
| Foreign Government Leadership Protection N<br>involves all activities performed to protect th<br>foreign officials to allow for a safe and secure<br>of U.S. foreign policy. This information type in<br>protection relating to designated visiting and<br>(including former heads of state) based on th<br>include managing and coordinating law enfo<br>operations surrounding the UN General Asse<br>held in the U.S. | Notes containing this data type<br>e health and well-being of<br>e environment for the conduct<br>ncludes all aspects of<br>d resident foreign officials<br>areat assessments. This could<br>recement and security<br>mbly and other similar events |
| Foreign Government Engagement - Notes co<br>efforts involved in conducting relations with<br>organizations and the privileged communica<br>policy goals. This information type can incluc<br>relationship management activities where the<br>positioned to advance the bilateral or multila<br>associated foreign policy goals and have con                                                                              | ontaining this data type refers to<br>other nations and international<br>tions that advance U.S. foreign<br>le event planning and<br>ose activities are uniquely<br>iteral relationship and<br>responding sensitivities.                            |
| Do not upload drafts or official copies of Dip<br>information. Please manually send official cop<br>Failure to adhere to this restriction can sever<br>to retain its accreditation.                                                                                                    | lomatic Notes containing this<br>pies to SMART via outlook.<br>ely impact the system s ability                                                                                                    |
| Choose Files No file chosen                                                                                                    |                                                                                                    |
|                                                                                                    | Close Upload                                                                                                    |

Figure 21. Upload your Attachment(s) screen

- 3. Locate the file and click on the *Open* button.
- 4. Back at the warning pop-up window, click on the **blue** *Upload* button in the bottom righthand corner.

To upload, or attach, relevant documents to this diplomatic note:

- 1. Next to *Files Attached to this DipNote:* click on the *Attachments* link.
- 2. Click on the *Choose Files* button in the warning pop-up window.
- 3. Locate the file and click on the *Open* button.
- 4. Back at the warning pop-up window, click on the **blue** *Upload* button in the bottom righthand corner.

The attachment(s) should now appear on the *Edit Outgoing DipNote [YYYY-XXX]* screen.

#### **PUBLISHING A DIPLOMATIC NOTE**

The official diplomatic note is now attached, you will now have these options to publish the diplomatic note:

| UPDATE | PUBLISH ONLY | PUBLISH AND SEND BY EMAIL              | VIEW HISTORY OF DIPNOTE | BACK TO LIST |
|--------|--------------|----------------------------------------|-------------------------|--------------|
|        |              |                                        |                         |              |
|        | Fig          | ure 22. Different options available fo | or the diplomatic note  |              |

THE PUBLISH ONLY OPTION

This option will change the diplomatic note to *Published*.

• Connected via **OpenNet**, **GoDesktop**, or **GoVirtual** and <u>with</u> an active SMART account: The **DipNotes** application connects to SMART and uploads the diplomatic note. The MRN is retrieved and saved into **DipNotes** – see Figure 23.

| Editing Outgoing DipNote 20                   | 024-0058                                   |   |                                                                           |
|-----------------------------------------------|--------------------------------------------|---|---------------------------------------------------------------------------|
| Classification:                               | Unclassified 🗸                             |   |                                                                           |
| Office Owner:                                 | EXEC                                       |   |                                                                           |
| DipNote Number / Name:                        | 2024-0058                                  |   |                                                                           |
| Status:                                       | Draft                                      |   | Uploading to SMART (Please wait)                                          |
| Subject:                                      | Note to Mr. Smith                          |   | The page will redirect automatically<br>SMART is getting the dipnote data |
| Outgoing Recipient:                           | James Smith 🗸                              |   |                                                                           |
| Send Date:                                    | 10/18/2024                                 |   | +                                                                         |
| PII:                                          |                                            |   | 13%                                                                       |
| Summary:                                      | Note to Mr. Smith                          |   | Getting MRN (Please wait)                                                 |
|                                               |                                            |   |                                                                           |
|                                               |                                            |   |                                                                           |
| SMART Tags: add here                          | AINF OPDC PREL AD                          |   |                                                                           |
| Link Outgoing DipNote: here                   |                                            |   |                                                                           |
| Link Incoming DipNote: here                   |                                            |   |                                                                           |
| Remarks: add here                             |                                            |   |                                                                           |
| Files Attached to this DipNote:               | @ Attachments                              |   |                                                                           |
|                                               | Official: Note To Mr. Smith - OFFICIAL.pdf | Ø |                                                                           |
|                                               | Draft: Note To Mr. Smith.docx              | Ø |                                                                           |
|                                               |                                            |   |                                                                           |
|                                               |                                            |   |                                                                           |
| UPDATE PUBLISH ONLY PUBLISH AND SEND BY EMAIL | VIEW HISTORY OF DIPNOTE BACK TO PAGE       |   |                                                                           |

Figure 23. Uploading to SMART and MRN retrieval

- Connected via **OpenNet**, **GoDesktop**, or **GoVirtual** and <u>without</u> an active SMART account: The status of the diplomatic note will change to *Published*, but the MRN will not be retrieved nor saved into **DipNotes**.
- Connected <u>without</u> being on **OpenNet**, **GoBrowser**, or **GoVirtual**: The status of the diplomatic note will change to *Published*, but the MRN will not be retrieved nor saved into **DipNotes**.

#### THE PUBLISH AND SEND BY EMAIL ONLY OPTION

When you choose the option to **Publish and Send by Email**, you will be redirected to the **Sending Email** page. The **From** field will display the post's mailbox that is requested from ISC. The **To** field will display the email address of the external contact selected. You may also add more recipients from your Contacts Repository by clicking on the **Search** or magnifying glass button. The **CC** field will display the email address of the drafter. You may add more recipients in the text field to the right of the **CC** dropdown field, if the email address's domain ends with ".gov." The user may edit the **Subject**, and **Body** fields. The attachment will only include the official copy of the diplomatic note, as well as the other documents uploaded in the **Email Attachments** field, if there is any. You will have the option to include the attachments or otherwise.

| From:       MexicoCityDipNoteSeystate.gov         To:       Charles Gordon - GordonC@null.gov         CC:       BardosMG@state.gov         Judit more recipients         Subject         Note to Mr. Smith.         Attachment:       Official:         Note to Mr. Smith.         Attachment:       Attachment if attachment 1pdf         Attachment:       Attachment 2pdf         Body:       Source Q. < Attachment 2pdf         Body:       Source Q. < Attachment 2 attachment 2 pdf |                         |                                                                                                    |                |               |                        |                    |        |        |                  |                     | -     | _              | -         | -           | -                |          | _   | -      |        | - | -    |
|----------------------------------------------------------------------------------------------------|-------------------------|----------------------------------------------------------------------------------------------------|----------------|---------------|------------------------|--------------------|--------|--------|------------------|---------------------|-------|----------------|-----------|-------------|------------------|----------|-----|--------|--------|---|------|
| To::::::::::::::::::::::::::::::::::::                                                                                                    | From:                   | MexicoCityDipNotes@state.go                                                                                                    | v v            |               |                        |                    |        |        |                  |                     |       |                |           |             |                  |          |     |        |        |   |      |
| CC: BardosMG@state.gov                                                                                                    | To:                     | Charles Gordon - GordonC@r                                                                                                    | ull.gov        |               | ×                      |                    |        | Q      |                  |                     |       |                |           |             |                  |          |     |        |        |   |      |
| Subject Note to Mr. Smith<br>Attachment: Official: Note to Mr. Smith - Official.pdf<br>Attachment: Attachment 1.pdf<br>Attachment: Attachment 2.pdf<br>Source 风 《 图 窗 窗 合 分 角 意 圆 修 - B I U + x <sub>2</sub> x <sup>2</sup> 《 《 本 英 · 臣 图 译 判 编 世 童 世 = * * * 話 · 圖 @ P Styles • Format • Fort •                                                                                                    | DC:                     | BardosMG@state.gov                                                                                                    | Ý              | Add more      | recipients             |                    |        |        |                  |                     |       |                |           |             |                  |          |     |        |        |   |      |
| Attachment: Official: Note to Mr. Smith - Official:pdf<br>Attachment: I Attachment 1.pdf<br>Attachment: I Attachment 2.pdf<br>Sody:<br>图 Source ③ 《 图 题 题 备 办 通 意 图 例 - B I U = * x <sub>2</sub> x <sup>2</sup> 《 A - A - 日日 图 # ** ** ● ● ● N Styles - Format - Fort -                                                                                                    | Subject                 | Note to Mr. Smith                                                                                                    |                |               |                        |                    |        |        |                  |                     |       |                |           |             |                  |          |     |        |        |   |      |
| Attachment: 2 Attachment 2,pdf<br>Body:<br>B Source Q 《 10 险 3 险 4 户 加 全 圆 停 B I U = x2 x2 《 Att A · 臣臣匡慎 》 级 臣主道 = 14 4 昭 部 இ இ P Styles • Format • Fort •                                                                                                    | Attachments:            | Official: Note to Mr. Smith - 0                                                                                                    | official.pdf   |               |                        |                    |        |        |                  |                     |       |                |           |             |                  |          |     |        |        |   |      |
| Attachment: 2 Attachment 2.pdf<br>Body:<br>图 Source 风 《 影 動 影 副 今 み 身 像 圖 停 B I U = x2 x2 《 P At A · 注 臣 图 推 P W 图 图 意 道 国 F 4 · 話 · 圖 圖 P Styles · Format · Fort ·                                                                                                    |                         | Attachment: 🗹 Attachment 1                                                                                                    | pdf            |               |                        |                    |        |        |                  |                     |       |                |           |             |                  |          |     |        |        |   |      |
| Body:<br>图 Source 风 《 1 1 1 1 1 1 1 1 1 1 1 1 1 1 1 1 1 1                                                                                                    |                         | Attachment: 🗹 Attachment 2                                                                                                    | pdf            |               |                        |                    |        |        |                  |                     |       |                |           |             |                  |          |     |        |        |   |      |
| 回 Source Q 《 函 函 函 ☆ か 编 命 I 图 梦・ B I U w x, x* ぐ ク A <sub>1</sub> ・Q ・ 日日 玉 体 * W 目 主 当 目 ・* * 部 函 品 P Styles ・ Format ・ Fort ・                                                                                                    |                         |                                                                                                    |                |               |                        |                    |        |        |                  |                     |       |                |           |             |                  |          |     |        |        |   |      |
|                                                                                                    | Body:                   |                                                                                                    |                |               |                        |                    |        |        |                  |                     |       |                |           |             |                  |          |     |        |        |   |      |
|                                                                                                    | Body:                   | * <sup>11</sup> 11 12 13 12 14 14 14                                                                                                    | a. 🗐 4         | с. в I        | U abs X2 3             | x² 💰 🥥             | A A    | E      |                  | 99 Kiš              |       | = =  ,         | ग ग₁ ह    | E- 0        | 8 <i>8</i> 6 P   | Styles   | - 1 | Format | * Font |   | Size |
|                                                                                                    | Body:<br>R Source   [], | ★ ● <b>● ●</b> ● ● ●                                                                                                    | a: 🗐 🤻         | - B I         | U aba X <sub>2</sub> 2 | K <sup>2</sup> 💰 🥔 | A:- A  | E      | (E (E            | 99 <sup>-</sup> 265 |       | ≣ ≡∣•          | ¶ ¶+∰     | 8- <b>4</b> | 8 <i>8</i> 8 P   | Styles   | - 1 | Format | • Font | • | Size |
|                                                                                                    | Body:                   | <ul> <li>★ </li> <li>■ </li> <li>■ </li> <l< td=""><td>a. 🗐 4</td><td>- B I</td><td>∐ abs X<sub>2</sub> :</td><td>x² 💰 🥔</td><td>At A</td><td>E</td><td>(E 45  </td><td>99 'ng    </td><td>EEI</td><td></td><td>¶ ¶+ ∰</td><td>E- 4</td><td>8 <i>8</i>8 P</td><td>Styles</td><td>- 1</td><td>Format</td><td>• Font</td><td>•</td><td>Size</td></l<></ul> | a. 🗐 4         | - B I         | ∐ abs X <sub>2</sub> : | x² 💰 🥔             | At A   | E      | (E 45            | 99 'ng              | EEI   |                | ¶ ¶+ ∰    | E- 4        | 8 <i>8</i> 8 P   | Styles   | - 1 | Format | • Font | • | Size |
|                                                                                                    | Body:                   | * 雪 <b>鶴 鶴 鶴</b> * * #                                                                                                    | a. 🔟 🤻         | 6- <b>B</b> I | ∐ abs X <sub>2</sub> 3 | x² 💰 🥔             | At - A | ΕE     | (E (E            | 99 'niš             | E E I | ≝ ≡∣,          | ¶ ¶+ ∰    | E- 🏭        | 9 & F            | Styles   | - 1 | Format | • Font | • | Size |
|                                                                                                    | Body:                   | 大部部第第4 × × 単                                                                                                    | <b>4</b> . 3 4 | - B I         | Ų abe X₂ :             | x² ≰ ∅             | At - A | • E E  | ( <b>6 1 6</b> ) | 99 'aŭ              |       |                | ना ना ह   | i-          | 4 & F            | Styles   | - / | Format |        |   | Size |
|                                                                                                    | Body:<br>된 Source   G,  | ★ 留 聞 <b>國 留 ★ →</b> ₩                                                                                                    | 4. II 4        | F- B I        | Ų sbs X₂ ;             | x² ≰ ∅             | At • A | EE     | (E <b>1</b> 6)   | 99 Yaŭ              |       | # ■  -         | ¶ ¶∢ है   | 5- <b>#</b> | 8 <b>&amp;</b> F | Styles   | - 1 | Format | • Font |   | Size |
|                                                                                                    | E Source G              | * 留 聞 <b>國 國 </b> +                                                                                                    | 4. 1           | с. в /        | Ų obe X₂ :             | x²   ≰ 🥔           | At - A | . 12 E |                  | 99 'nų į            | E 8 : | ≝ ≡  ,         | स सः है   | E- 🏼        | A & F            | I Styles | - 1 | Format | • Font |   | Size |
|                                                                                                    | Body:                   | * <sup>29</sup> 29 29 29 4 4 4 9                                                                                                    | a. 19 4        | €- BX         | U abs X <sub>2</sub> ) | x²   ≰ ∅           | At a   | · E E  |                  | 99 'aŭ              |       | ≡ <b>=</b>   • | - शः सः ह | I - 4       | A & F            | 1 Styles |     | Format | Font   |   | Size |

Figure 24. Attachment options on the Sending Email screen

Once you click on the **green Send** button, the status of the diplomatic note changes to **Published**. If you are connected via OpenNet, GoVirtual or GoDesktop and have an active SMART account, the system will do the SMART archiving process and attempt to retrieve the MRN. At this point, no further changes to the diplomatic note will be allowed. Otherwise, the status of the diplomatic note remains as **DRAFT**.

The user is required to upload the official/signed/stamped version of the DipNote if a **draft copy** was uploaded to successfully **PUBLISH** the outgoing diplomatic note.

| My Outgoing Dip                                                                                          | Not | es - (Based on you                                                        | ur a                               | ssigned offices |                                                 |                               | DIPNOTE STATUS |                                                                  | •  | DIPNOTE ORIGIN          | All       | ~  |
|----------------------------------------------------------------------------------------------------|-----|---------------------------------------------------------------------------|------------------------------------|-----------------|-------------------------------------------------|-------------------------------|----------------|------------------------------------------------------------------|----|-------------------------|-----------|----|
|                                                                                                    | DR  | AFTED BY All                                                              |                                    | ~               |                                                 |                               |                |                                                                  |    |                         | RESET PAG | ĐE |
|                                                                                                    |     |                                                                           |                                    |                 |                                                 |                               |                |                                                                  |    | _                       |           |    |
| Showing 1 to 10 of 1,580 entries                                                                         |     |                                                                           |                                    |                 |                                                 |                               |                |                                                                  |    | Search:                 |           |    |
| Showing 1 to 10 of 1,580 entries<br>DipNote Number / Name                                                | ÷.  | Subject                                                                   | ¢                                  | Date Created    | \$ MRN                                          | Office Owned                  | er 🜲 Pil       | \$ Status                                                        | ¢  | Search:<br>SMART Status | ¢         |    |
| Showing 1 to 10 of 1,580 entries DipNote Number / Name 2014-1201                                         | ÷.  | Subject This is a sample dipnote 1201                                     | <b>\$</b>                          | Date Created    | MRN           MRN-2015201                       | Office Owner                  | er 💠 Pil       | Status Published                                                 | ¢  | Search:                 | \$        |    |
| Showing 1 to 10 of 1,580 entries           DipNote Number / Name           2014-1201           2014-1200 | \$  | Subject<br>This is a sample dipnote 1201<br>This is a sample dipnote 1200 | <ul> <li>0:</li> <li>0:</li> </ul> | Date Created :  | MRN           MRN-2015201           MRN-2015200 | Office Owner     EXEC     ISC | er 🔶 Pil<br>🗹  | <ul> <li>Status</li> <li>Published</li> <li>Published</li> </ul> | \$ | Search: SMART Status    | ¢<br>©    |    |

Figure 25. A diplomatic note in the Published status, including the MRN

## PUBLISHING A CLASSIFIED DIPLOMATIC NOTE

When drafting a diplomatic note and its classification is *Classified*, you will only be required to provide the office owner of the note. You will also receive a warning message in a red banner stating *The DipNote is classified*, *please check ClassNet*. Since classified information should not be processed outside ClassNET, the idea is to be able to assign a dipnote number for this classified note.

| Add New Outgoing DipNote                     |                                  |                     |  |  |  |  |  |  |
|----------------------------------------------|----------------------------------|---------------------|--|--|--|--|--|--|
|                                              |                                  |                     |  |  |  |  |  |  |
| Templates Available for you to use:          | Dip Note Template.docx           | ✓ DOWNLOAD          |  |  |  |  |  |  |
| DipNote Classification: *                    | Classified                       | ~                   |  |  |  |  |  |  |
| Choose the office this dipnote belongs to: * | EXEC                             | $\checkmark$        |  |  |  |  |  |  |
| Subject: *                                   | This DipNote is classified, plea | ease check ClassNet |  |  |  |  |  |  |
|                                              | Publish                          | Back to List        |  |  |  |  |  |  |

Figure 26. Red banner labeled, The DipNote is classified, please check ClassNet

#### ARCHIVING A PUBLISHED DIPLOMATIC NOTE

When the drafter publishes the diplomatic note, the note is automatically archived to SMART if the following conditions if:

- 1. The user is connected via DIN or internet
- 2. The user is connected via OpenNet, GoVirtual and GoDesktop and but does not have an active SMART account

That being said, the diplomatic note's **Status** will change to **PUBLISHED** and **SMART Status** as **SMART Pending**, which means the note has not been archived to the SMART Server. The drafter will have the option to enter the MRN manually to the note or archive the published note to SMART.

STEPS TO ARCHIVE A DIPLOMATIC NOTE

On the **My Outgoing DipNotes** screen, click on the eye icon in the far right of the diplomatic note row to view it.

Navigate to **View History of DipNote** and click on the **green Archive to SMART** button, next to the **MRN**.

This will trigger the application to connect to the SMART Server, archive the note and retrieve the MRN.

Alternatively, the user may manually enter the MRN in the designated textbox if an attempt to archive the note directly through the SMART Server or website.

| SMART<br>Archiving     | Post                                  | Q Search All              |
|------------------------|---------------------------------------|---------------------------|
| Viewing Outgoing Di    | pNote                                 |                           |
| DipNote Number / Name: |                                       |                           |
| Status:                | Published                             |                           |
| Classification:        | Unclassified                          |                           |
| Office Owner:          |                                       |                           |
| Subject:               | 1000                                  |                           |
| Outgoing Recipient:    | · · · · · · · · · · · · · · · · · · · |                           |
| Send Date:             |                                       |                           |
| PII:                   |                                       |                           |
| MRN:                   |                                       | MANUALLY ARCHIVE TO SMART |
| SMART Tags:            | AINF OPDC PREL MX                     |                           |
| Cummana                |                                       |                           |

Figure 27. ARCHIVE TO SMART button in the Viewing Outgoing DipNote YYYY-XXXX screen

When connected via OpenNet, GoVirtual or GoDesktop:

*If an official note is attached:* The Drafter or Post Administrator may choose to archive the note to SMART or manually enter the MRN.

*If there is no official attachment:* The only available option will be manual MRN entry by the Drafter or Administrator.

**RETRIEVING THE MRN FOR A DIPLOMATIC NOTE** 

When you are connected to the **DipNotes** system via OpenNet, retrieval of the MRN is done automatically when the diplomatic note is published.

If SMART is unable to successfully return an MRN, the **Drafter** may go back and attempt to retrieve the MRN.

STEPS TO RETRIEVE AN MRN

- 1. From the left menu panel, click on the **My Outgoing DipNotes** to view the published diplomatic notes which do not have an MRN.
- Select the diplomatic note for which you want to retrieve the MRN. From the list, the Status should be *Published* and the SMART Status should be *MRN Pending*. Click the View/Eye icon.

| Showing 1 to 1 of 1 entr | ies |                       |   |                |     |   |                 |   |     |   |           | Searc | h: mrn pending  |   |
|--------------------------|-----|-----------------------|---|----------------|-----|---|-----------------|---|-----|---|-----------|-------|-----------------|---|
| DipNote Number /<br>Name | ¢   | Subject               | ¢ | Date Created 🖨 | MRN | ¢ | Office<br>Owner | ¢ | PII | ¢ | Status    | ¢     | SMART<br>Status |   |
| 2024-0039                |     | Note to Mary<br>Smith |   | 06/11/2024     |     |   | EXEC            |   |     |   | Published |       | MRN Pending     | 0 |

*Figure 28. View/Eye icon to view the diplomatic note* 

- 3. If connected via OpenNet, GoVirtual or GoDesktop, the application automatically connects to the SMART Server and attempt to retrieve the MRN.
- 4. If successful, the application will redirect the user to the DipNotes information page including the MRN.

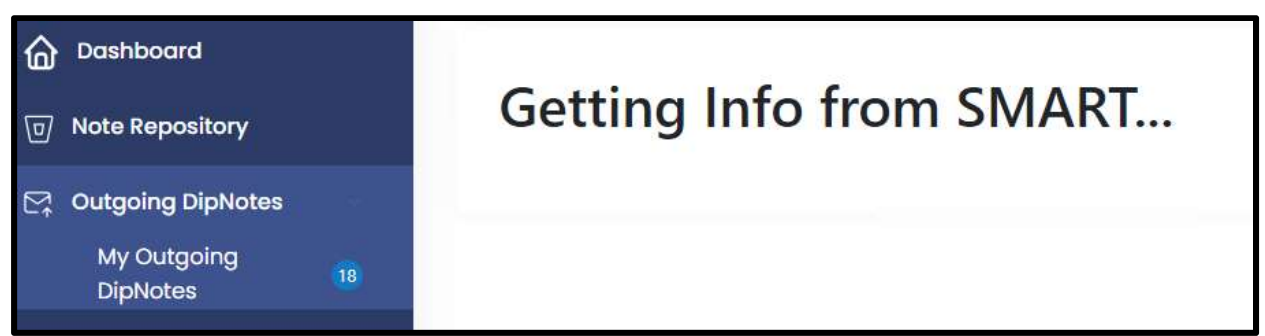

Figure 29. The application connecting to the SMART Server

5. If the retrieval of MRN is not successful or if the user is connected via DIN/Internet, On the Viewing Outgoing DipNote [YYYY-NNNN], click on the purple Archive to SMART button to restart the archival process. If the user already has the MRN, they may type the MRN in the text field and click on the gold UPDATE MRN MANUALLY button

| MRN:                    | UPDATE MRN MANUALLY ARCHIVE TO SMART |
|-------------------------|--------------------------------------|
| Figure 30. Options in r | etrieving MRN                        |

On the **Outgoing DipNotes** screen, you will see the MRN listed under the **MRN** column – see Figure 30.

| DipNote Number / Name | \$ Subject         | Date Created | MRN         | Office Owner | ¢ PII ¢ | Status    | SMART Status | ¢ |
|-----------------------|--------------------|--------------|-------------|--------------|---------|-----------|--------------|---|
| 2024-0004             | Note to Mary Brown | 01/31/2024   | 24 FTR 6858 | EXEC         |         | Published |              | 0 |
|                       |                    |              |             |              |         |           |              |   |

Figure 31. MRN is uploaded into the system and the MRN appears under the MRN column

#### BULK RETRIEVAL OF MRNS

If you have diplomatic notes that have Pending MRN status, you may retrieve all incoming and outgoing MRNs at once by clicking on the purple **UPDATE PENDING MRNS** button. This button is available in both **My Incoming** and **My Outgoing** pages.

| Dashboard                  | My Outgoing Dip                  | DRAFFED BY                    | ur assigned off | COS) UPDATE PEN | DING MRNS    | NOTE STATUS All | *         | DIPNOTE ORIGIN | RESET PAGE |
|----------------------------|----------------------------------|-------------------------------|-----------------|-----------------|--------------|-----------------|-----------|----------------|------------|
| ⊡ Outgoing DipNotes        |                                  |                               |                 |                 |              |                 |           |                |            |
| My Outgoing<br>DipNotes 18 | Showing 1 to 10 of 1,580 entries |                               |                 |                 |              |                 |           | Search:        |            |
| Templates                  | DipNote Number / Name            | Subject                       | Date Created    | \$ MRN          | Office Owner | ♦ PII ♦         | Status    | SMART Status   | ¢          |
| Contacts                   | 2014-1201                        | This is a sample dipnote 1201 | 05/06/2015      | MRN-2015201     | EXEC         | 2               | Published |                | ٥          |
| Branning 🥹                 | 2014-1200                        | This is a sample dipnote 1200 | 05/05/2015      | MRN-2015200     | ISC          |                 | Published |                | 0          |

Figure 32. UPDATE PENDING MRNS button

## **REVERTING A CANCELLED DIPLOMATIC NOTE**

The Post Admin can revert a cancelled diplomatic note, or "un-cancel" it. The user will make a request to the Post Admin, outside of the **DipNotes** application, to revert a cancelled diplomatic note back to its previous state. Both the incoming and outgoing cancelled diplomatic note can be reverted to its previous state.

## **PRINT INFORMATION ON AN OUTGOING DIPLOMATIC NOTE**

- 1. On the left menu panel, click on the *My Outgoing DipNotes* option.
- 2. On the *My Outgoing DipNotes* screen, locate the diplomatic note you want to print, then click on the "eye" icon in the far-right column.
- 3. On the viewing screen, towards the bottom, click on the **blue PRINT** button.

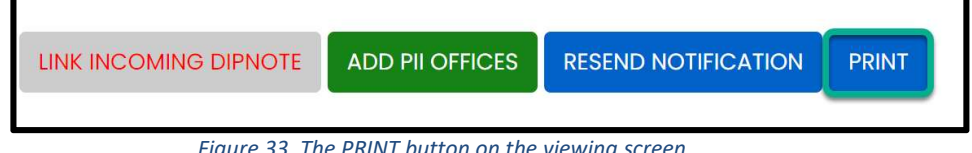

Figure 33. The PRINT button on the viewing screen

4. The *Print* screen will appear in a different browser tab or window. Click on the *Print* button to print the information of the chosen diplomatic note.

For printing information of an incoming diplomatic notes, follow the same steps above, however, you will click on the *My Incoming DipNotes* menu option in the left menu panel.

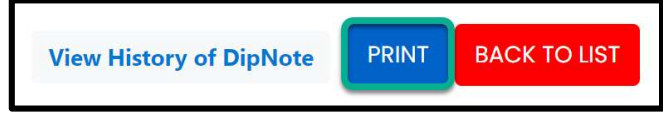

Figure 34. The PRINT button on the viewing screen of an incoming diplomatic note

## TEMPLATES

Drafters can use templates to start drafting a diplomatic note. Templates can be uploaded into the **DipNotes** application by users with the **Drafter** or **Post Admin** role. The templates are located under the **My Outgoing DipNotes** section on the left menu panel. Templates that are downloaded will appear as an option to use when drafting a diplomatic note.

On the **Templates** screen is the list of templates uploaded by the **Drafter** or **Post Admin**. The following information and features are on the **Templates** screen:

- File Name Lists the file name of the template.
- **Description** A short description of the template.
- Office Owner Indicates the owner of the template.
- Uploaded By The user's name who uploaded the template.
- Date Uploaded The date the template was uploaded.
- **Download** icon Click on the **Download** icon to download the template.
- Edit icon Click on the pencil icon to change the description, office owner, and the template document itself.
- **Trashcan** icon Click on the trashcan icon to delete the template. DipNotes will ask you to confirm the deletion.

| Showing 1 to 10 of 21 entries    | Search:                     |              |                                 |                      |   |   |   |    |
|----------------------------------|-----------------------------|--------------|---------------------------------|----------------------|---|---|---|----|
| File Name                        | Description                 | Office Owner | ♦ Uploaded By                   | ♦ Date Uploaded      |   |   |   | \$ |
| ADG Annual Outreach Program.docx | ADG Annual Outreach Program | EXEC         | Santos, Mary Eleanor B (Manila) | 9/19/2023 5:31:18 AM | ⊎ | Ø | ā |    |
| Dip Note Template Number 2.docx  | Test Description            | EXEC         | Ruiz, Jorge C (Mexico City)     | 9/19/2023 3:20:55 PM | ⇒ | Ø | ā |    |
| Dip Note Template.docx           | ADG Template                | EXEC         | Ruiz, Jorge C (Mexico City)     | 9/18/2023 8:51:07 PM | Ŀ | Ø | ā |    |

Figure 35. Red trash can icon on the Templates screen

#### STEPS TO UPLOAD A TEMPLATE

- 1. Under the **My Outgoing DipNotes** section in the left menu panel, click on the **Templates** menu option. You will be at the **Templates** screen.
- 2. At the **Templates** screen, click on the green UPLOAD NEW TEMPLATE button.

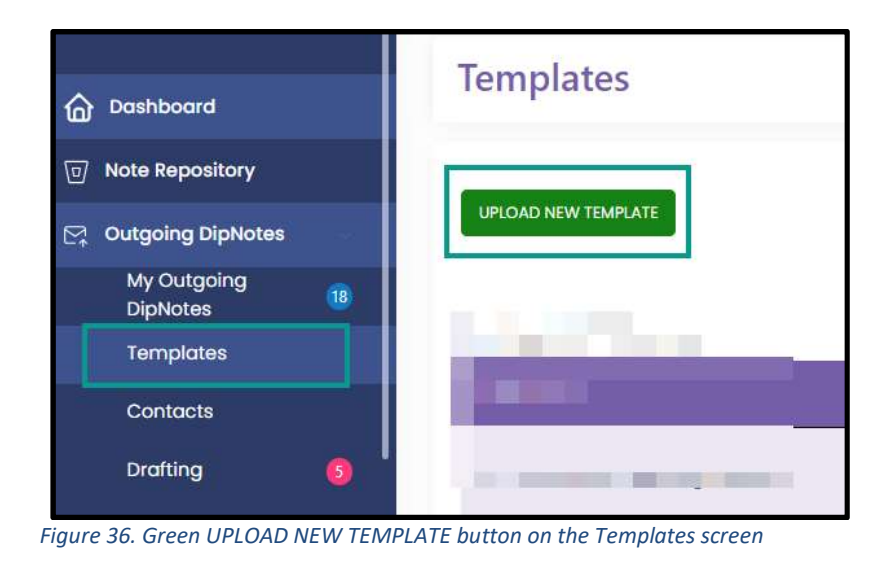

At the Template – Create window, click on the Choose Files button. Locate the template you want to upload and click on the Open button. You will be taken back to the Template – Create window.

| Template - Create           |               |   |  |
|-----------------------------|---------------|---|--|
| Choose Files No file chosen |               |   |  |
| Template Office Owner:      | EXEC          | ~ |  |
| SAVE TEMPLATE RETURN TO TH  | EMPLATES LIST |   |  |

Figure 37. Choose Files button on the Template – Create screen

- 4. Type a brief description of the template.
- 5. Select the officer owner from the Template Office Owner drop-down menu.
- 6. Click on the green SAVE TEMPLATE button.

# CONTACTS

The **Contacts** module is a shared repository among users in the **Drafter** role. A contact is a person from an outside organization who sends or receives a diplomatic note.

STEPS TO CREATE A CONTACT

1. Under the **Outgoing DipNotes** section in the left menu panel, click on the **Contacts** menu option. You will be at the **Contacts** screen.

| Contacts                      | CREATE        | NEW CONTACT    | IMPORT CONTACT    | S           | CONTACT STATUS All 🗸 | RE         | ESET PAGE |
|-------------------------------|---------------|----------------|-------------------|-------------|----------------------|------------|-----------|
| Showing 1 to 10 of 31 entries | s             |                |                   |             |                      | Search:    |           |
| Display Name                  | 🜲 🛛 Last Name | 🛊 🛛 First Name | Email             | MobilePhone | 🔶 Remark             | 🝦 Status 🛔 | ¢ ¢       |
| SRE                           |               |                | ruizjc@state.gov  |             |                      | Active     | Ø         |
| John Smith                    |               |                | SmithJX@null.gov  |             |                      | Active     | Ø         |
| Jim Jones                     |               |                | JimJones@null.gov |             |                      | Active     | Ø         |
| Mary Brown                    |               |                | BrownM@null.gov   |             |                      | Active     | Ø         |
| Charlie Brown                 |               |                | BrownC@null.gov   |             |                      | Active     | Ø         |

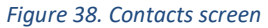

- 2. Click on the **green** *CREATE NEW CONTACT* button. You are now at the *Contacts Create* screen see *Figure 37* below.
- 3. Enter all the relevant information. The *Display Name* and *Email* fields are the only required fields.
- 4. Click on the green SAVE button to save the contact. The red BACK TO LIST button will return you to the Contacts screen and your contact will not be saved.

| Contacts - Create |       |
|-------------------|-------|
|                   |       |
| Display Name: *   |       |
| Last Name:        |       |
| First Name:       |       |
| Email: *          |       |
| Personal Email:   |       |
| Mobile Phone:     |       |
| Office Phone:     |       |
| Address:          |       |
|                   |       |
| Remark:           |       |
|                   |       |
| Post:             | ADG 🗸 |
|                   |       |
| SAVE BACK TO PAGE |       |
|                   |       |

Figure 39. The Save and Back to List options on the Contacts – Create screen

STEPS TO EDIT A CONTACT

- 1. Under the **My Outgoing DipNotes** section in the left menu panel, click on the **Contacts** menu option. You will be at the **Contacts** screen.
- 2. Locate the contact you want to edit. In the far right-side on the contact's row, click on the pencil icon. You will be at the **Contacts Edit** screen.
- 3. Notice now you have the **Status** drop-down list with two options: *Active* and *Inactive*. If this contact is no longer needed, select *Inactive* from this drop-down list.
- 4. Click on the green SAVE button to save your changes to this contact.

## STEPS TO IMPORT CONTACT INFORMATION

Drafters and Post Administrators can now easily import external contact lists by doing the following steps:

- 1. Under the **My Outgoing DipNotes** section in the left menu panel, click on the **Contacts** menu option. You will be at the **Contacts** screen.
- 2. Click the on the **blue IMPORT CONTACTS** button. You will be on the **Import Contacts** screen.
- 3. Locate **Templates Available for you to use** and click on the **Contacts template**. This will download the **Template Contacts.xlsx**.
- 4. Complete the required fields in the template and save the file.
- 5. To upload, Locate **Upload your Excel template** and click the **blue SELECT YOUR TEMPLATE HERE** button.
- 6. In the **Upload Your Excel Template** window, click **Choose File**, locate your file and click **OPEN**.
- 7. Back in the **Import** Contacts screen, click on the **green IMPORT CONTACTS** button.

| Import Contacts                     |                   |                 |
|-------------------------------------|-------------------|-----------------|
| Templates Available for you to use: | Contacts Template |                 |
| Upload Your Excel Template:         |                   | IMPORT CONTACTS |
|                                     |                   | BACK TO PAGE    |

Figure 40. Import Contacts page

#### THE INCOMING PROCESS OF A DIPLOMATIC NOTE

Offices granted with the **Receiver** role will receive the physical diplomatic note coming from an outside organization. The receiving office is responsible for scanning and uploading the document into the **DipNotes** application.

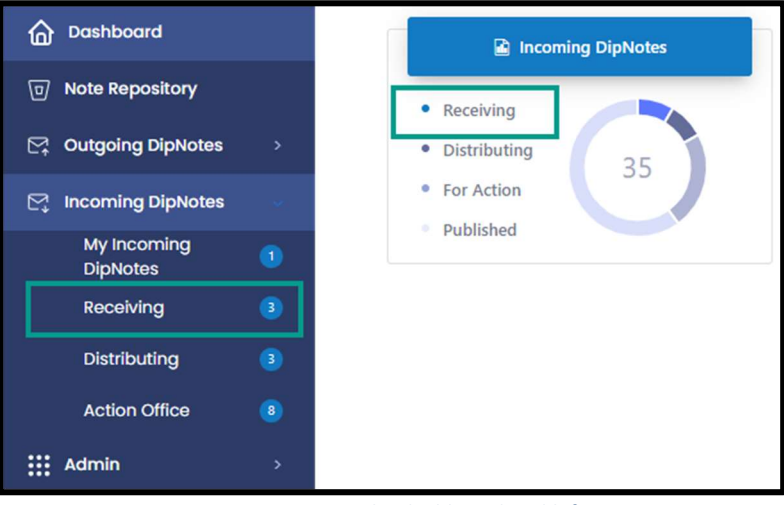

Figure 41. Receiving in the dashboard and left menu

A user with the **Receiver** role has the **Receiving** menu option in the left menu panel. In addition, the **Incoming DipNotes** tile is displayed in the **Dashboard** area.

## **RECEIVER ROLE: RECEIVING A DIPLOMATIC NOTE**

Upon receiving the hard copy of the diplomatic note, the receiving office (e.g., IRM Mailroom) will scan and upload the document into **DipNotes**.

STEPS TO RECEIVE A DIPLOMATIC NOTE

- 1. On the left menu panel, under the **My Incoming DipNotes** section, click on the **Receiving** menu option.
- 2. Select the office from the *Office Receiver* drop-down list.
- 3. Click on the *Choose File* button and select the appropriate file to upload.
- 4. On the **Receiving** screen, click on the green Upload button.

|                         | Receiving                                                         |
|-------------------------|-------------------------------------------------------------------|
| D Note Repository       | OFFICE RECEIVER MAILROOM/RCVR - Choose File No file chosen UPLOAD |
| C Outgoing DipNotes     |                                                                   |
| Incoming DipNotes       | No Returned Incoming DipNotes                                     |
| My Incoming<br>DipNotes |                                                                   |
| Receiving               |                                                                   |
| Distributing 16         |                                                                   |
| Action Office 🕕         |                                                                   |

Figure 42. The Receiving screen

## DISTRIBUTOR ROLE: DISTRIBUTING A DIPLOMATIC NOTE

The dashboard of the **Distributor** role contains a visual overview of the number of **Incoming DipNotes**, categorized by the statuses **Distributing** and **Published** – see Figure 42.

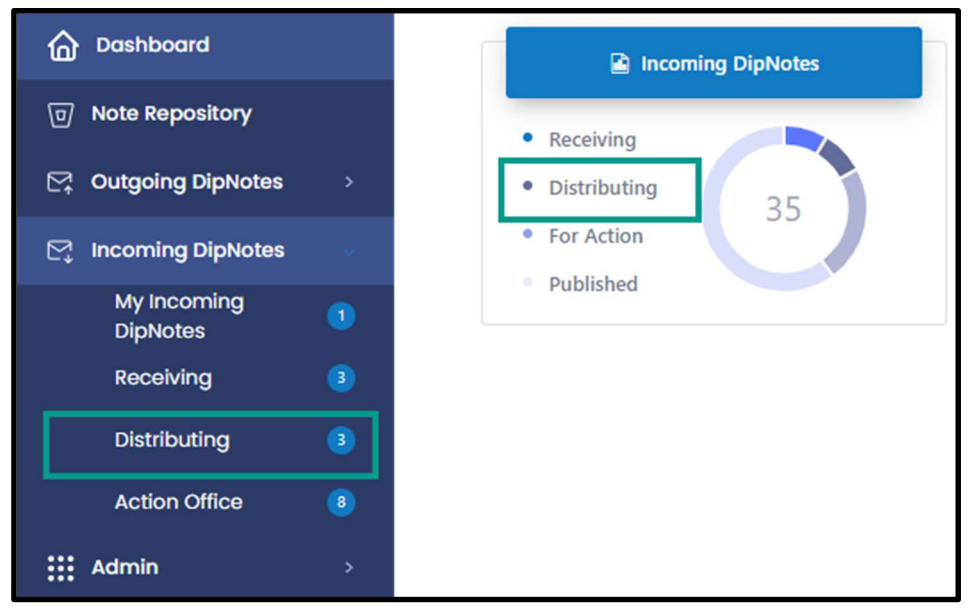

Figure 43. Distributing in the dashboard and left menu

Once the diplomatic note is uploaded by the **Receiver**, the note will automatically get routed to the **Distributor's** queue. The **Distributor** is responsible for reviewing the file uploaded by the **Receiver**, and forwarding the note to the appropriate office or **Action Office**.

## STEPS TO DISTRIBUTE A DIPLOMATIC NOTE

- 1. On the left menu panel, under the **My Incoming DipNotes** section, click on the **Distributing** menu option.
- 2. Locate the diplomatic note to be distributed and click on the pencil icon to start the distribution process.

| Dashboard               | Distributing                                                 |                                     |                                 | RESET PAGE      |
|-------------------------|--------------------------------------------------------------|-------------------------------------|---------------------------------|-----------------|
| D Note Repository       |                                                              |                                     |                                 | Search: missio  |
| C→ Outgoing DipNotes →  | Showing 1 to 3 of 3 entries (filtered from 16 total entries) |                                     |                                 | Search. Thissio |
| Incoming DipNotes       | DipNote Number/Name                                          | ♦ Subject                           | Date Received 🌲 Status          |                 |
| My Incoming<br>DipNotes | MISSION NOTICE 2023_Example Only_01                          | MISSION NOTICE 2023_Example Only_01 | 9/25/2024 3:16:00 PM Distribute | • • • • •       |
| Receiving               | MISSION NOTICE 2023_Example Only                             | MISSION NOTICE 2023_Example Only    | 12/20/2023 1:14:05 PM           | / • • • •       |
| Distributing 16         | MISSION NOTICE 2023_Example Only                             | MISSION NOTICE 2023_Example Only    | 2/29/2024 1:18:00 PM Distribute | • 0 • 7 8       |
| Action Office 🕕         |                                                              |                                     |                                 |                 |

Figure 44. Pencil/Edit icon on the Distributing screen

- 3. You will be at the **Editing Incoming DipNotes Distributor** screen. From this screen, click on the **Assign To** drop-down list.
- 4. You may select multiple sections in the *Info Groups* list by holding down the **CTRL** key. Edit the necessary information.

The following actions are available to the **Distributor**:

- **Save** Saves any changes made to the diplomatic note. The diplomatic note stays in the distributor's queue.
- Send to Action Office Saves any changes made to the diplomatic note and forwards the diplomatic note to the Action Office\* for further action and to the Info Group as read-only. \*The distributor must select the Action Office and provide a comment before clicking on submit.
- **Reject to Receiver** Forwards the diplomatic note back to the **Receiving** office (i.e., there are missing pages in the diplomatic note that must be rescanned and reuploaded). \*The distributor may also reject the diplomatic note from the Distributor main page.
- **Cancel DipNote** Cancels the diplomatic note. No further action can be taken, however, the diplomatic note number and information will remain in the system for possible future reference. The **Distributor** may also cancel the diplomatic note from the **Distributing** main page.
- *Transfer DipNote* Transfers the diplomatic note to another post.

# DISTRIBUTOR ROLE: REJECTING OR CANCELLING A DIPLOMATIC NOTE

When you reject a diplomatic note, it will be forwarded back to the **Receiver**. Cancelling the diplomatic note, on the other hand, changes the status of the diplomatic note to **CANCELLED** but the diplomatic note is retained in the **DipNotes** system.

STEPS TO REJECT OR CANCEL A DIPLOMATIC NOTE

- 1. Navigate to the **My Incoming DipNotes** section and click on the **Distributing** menu option.
- 2. At the **Distributing** screen, select from the list and click on the **Reject** or **Cancel** icon.

| C Dashboard                                                                                                    | Distribu       | ting                                      |      |                                     |                       |   |             |       |            | R          | ESET PAGE |
|----------------------------------------------------------------------------------------------------|----------------|-------------------------------------------|------|-------------------------------------|-----------------------|---|-------------|-------|------------|------------|-----------|
| Note Repository                                                                                                    | Charles ( to 2 | - 12                                      |      |                                     |                       |   |             | Searc | . missi    |            |           |
| Control DipNotes → Control DipNotes → Control D | Showing 1 to 3 | of 3 entries (filtered from 16 total entr | ies) | Subject                             | Date Received         |   | Status      | Jearc | 1. 1111350 |            |           |
| DipNotes                                                                                                    | Dipreteret     |                                           | •    | Jubject                             | Date Received         | ₹ | Jiatus      |       | -          |            |           |
| My Incoming<br>DipNotes                                                                                                    | MISSION NOT    | TICE 2023_Example Only_01                 |      | MISSION NOTICE 2023_Example Only_01 | 9/25/2024 3:16:00 PM  |   | Distributor | Ø     | •          | ₽ ⊗        |           |
| Receiving                                                                                                    | MISSION NOT    | TICE 2023_Example Only                    |      | MISSION NOTICE 2023_Example Only    | 12/20/2023 1:14:05 PM |   | Distributor | Ø     | 0          | ₹ ⊗        |           |
| Distributing 16                                                                                                    | MISSION NOT    | FICE 2023_Example Only                    |      | MISSION NOTICE 2023_Example Only    | 2/29/2024 1:18:00 PM  |   | Distributor | Ø     | •          | <b>7</b> 8 |           |
| Action Office 🕕                                                                                                    |                |                                           |      |                                     |                       |   |             |       |            |            |           |

Figure 45. The Distributing screen with options to reject or cancel a diplomatic note

STEPS TO REJECT OR CANCEL FROM THE DISTRIBUTING SCREEN

Another way to reject or cancel the diplomatic note is from the **Distributing** screen.

- 1. On the **Distributing** screen, click on the pencil icon to edit the diplomatic note.
- At the Editing Incoming DipNote Distributor screen, there are two buttons from which you can choose: REJECT TO RECEIVER (routes back to the Receiver) and CANCEL DIPNOTE (changes the status to cancel but is retained in the system). See Figure 45.

| Editing Incoming Dip               | Note - Distributor                                                                      |
|------------------------------------|-----------------------------------------------------------------------------------------|
|                                    |                                                                                         |
|                                    | VIEW FILE                                                                               |
| Date Received:                     | 09/25/2024 03:16 PM                                                                     |
| Status:                            | Distributor                                                                             |
| DipNote Date:                      | 09/25/2024                                                                              |
| DipNote Number:                    | MISSION NOTICE 2023_Examp                                                               |
| Subject:                           | MISSION NOTICE 2023_Example Only_01                                                     |
| Info Groups:                       | EXEC<br>POL<br>MGT<br>CONS - Empty<br>CLEAR INFO GROUPS                                 |
| Link Incoming DipNote:             | No Incoming Links available                                                             |
| Link Outgoing DipNote:             | No Outgoing Links available                                                             |
| Remarks: add here                  | View remarks                                                                            |
| Files Attached to this DipNote:    | Ø Attachments No attachments available.                                                 |
| SAVE DIPNOTE SEND TO ACTION OFFICE | REJECT TO RECEIVER CANCEL DIPNOTE TRANSFER DIPNOTE VIEW HISTORY OF DIPNOTE BACK TO PAGE |

Figure 46. REJECT TO RECEIVER and CANCEL DIPNOTE options

DISTRIBUTOR ROLE: TRANSFERRING A DIPLOMATIC NOTE TO ANOTHER POST

The Distributor has the option to transfer a diplomatic note to another Post

STEPS TO TRANSFER A DIPLOMATIC NOTE TO ANOTHER POST

- 1. Navigate to the **My Incoming DipNotes** section and click on the **Distributing** menu option.
- 2. At the **Distributing** screen, select the diplomatic note to be transferred and click on the pencil icon.
- 3. You are now at the **Editing Incoming DipNote Distributor** screen. Towards the bottom of this screen, click on the **gray TRANSFER DIPNOTE** button.
- 4. You are now at the **Transfer Dipnote to Another Post** screen.
- 5. From the **Select Post owner** drop-down list, select the country.
- 6. The **Assign To** drop-down list will default to that Post's **Distributor**. You may also select an Action Office.
- 7. In the **Reassignment Comments** textbox, you may type comments if applicable.
- 8. Click on the **gold**-colored **TRANSFER** button.
- 9. An auto-generated email notification will be sent to the receiving post.

# THE ACTION OFFICE "ROLE": ACCEPTING A DIPLOMATIC NOTE

After the **Distributor** has reviewed and distributed the diplomatic note, the office granted the **Action Office** role will receive it. An **Action Office** can view, edit, and accept the diplomatic note. In addition, the **Action Office** can also reject back to the **Distributor**, or transfer to another office within the mission, or to another post.

The **Action Office** can view all diplomatic notes with the statuses of *For Action* and *Published*. Published diplomatic notes are incoming notes within the **Action Office**.

The dashboard of the Action Office role contains a visual overview of the number of Incoming DipNotes, categorized by statuses For Action and Published – see Figure 46.

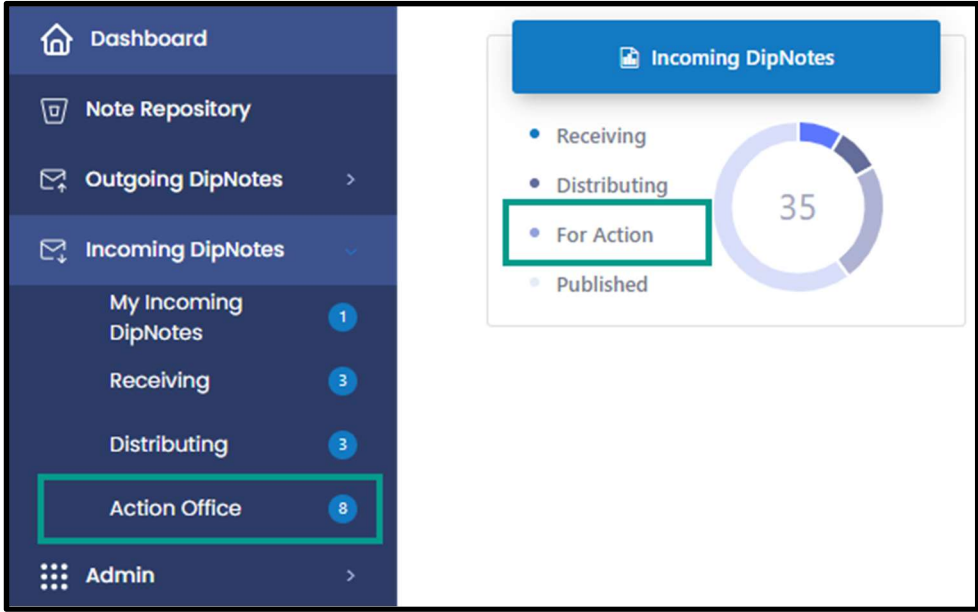

Figure 47. Action Office in the dashboard and left menu

On the left menu panel, the **Action Office** will have the following: **My Incoming DipNotes**. The badge beside it is the number of all incoming diplomatic notes in the **Published** and **Distributed** status for said **Action Office**. The **Action Office** role will also have access to the **Action Office** menu, which will allow the user or office to take further action on the diplomatic note.

## STEPS TO ACCEPT A DIPLOMATIC NOTE

- 1. In the left menu panel, under the **My Incoming DipNotes**, click on the **Action Office** menu option.
- 2. You will be at the **Action Office** screen. Locate the diplomatic note you want to accept and click on the pencil icon.

| III     Dashboard       My Incoming DipNotes     1 > | Action Office                                    |              |             |              |    | RESET PAGE      |
|------------------------------------------------------|--------------------------------------------------|--------------|-------------|--------------|----|-----------------|
| - Action Office                                      | Showing 1 to 1 of 1 entries Subject              | Date Arrived | Office Name | \$ Status    | •  | Search:         |
|                                                      | Medical Supplies Donation                        | 9/13/2023    | ISC         | ActionOffice | 00 | ▶ 🖓 ⊗           |
|                                                      | Show 10 v entries<br>Showing 1 to 1 of 1 entries |              |             |              |    | Previous 1 Next |

Figure 48. The pencil/edit icon on the Action Office screen

- 3. At the Editing Incoming DipNotes Action Office screen, click on the gold-colored ACCEPT/REJECT/REASSIGN button.
- 4. A pop-up window will appear. From the **Action** drop-down list, select the appropriate action. The choices are *Pending*, *Yes*, *No*, and *Reassign*.

| Please accept (Y | es), Reject (No) or Reassign ye | our dipnote: $\times$ |
|------------------|---------------------------------|-----------------------|
|                  | Action                          |                       |
|                  | Pending 🗸                       |                       |
|                  | Pending                         |                       |
|                  | Yes                             | Close                 |
|                  | No                              |                       |
|                  | Reassign                        |                       |
|                  |                                 |                       |

Figure 49. Drop-down list of actions for an Action Office

5. At the **Accepting the DipNote** window, check the box if there is PII in the diplomatic note, otherwise leave the box unchecked. Then, you will choose the offices that will be able to see the contents of the diplomatic note.

| note |
|------|
|      |
|      |
|      |
|      |
| se   |

Figure 50. Accepting the DipNote window, including the PII checkbox and Publish button

6. Click on the green Publish button.

If the user is connected via OpenNet, GoVirtual or GoDesktop, AND the user has an active SMART account, **DipNotes** will automatically connect to SMART, upload the file, and attempt to retrieve the MRN.

THE ACTION OFFICE "ROLE": TRANSFERRING A DIPLOMATIC NOTE TO ANOTHER POST

The **Action Office** has the option to transfer the diplomatic note to another Post.

STEPS TO TRANSFER A DIPLOMATIC NOTE TO ANOTHER POST

- 1. In the left menu panel, under the My Incoming DipNotes, click on the Action Office menu option.
- 2. You will be at the Action Office screen. Locate the diplomatic note you want to accept and click on the pencil icon.
- 3. At the Editing Incoming DipNotes Action Office screen, towards the bottom of the screen, click on the gray TRANSFER DIPNOTE button.

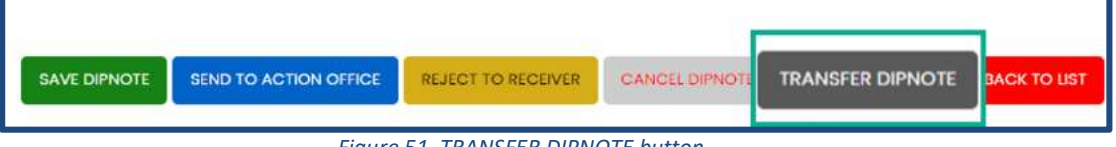

Figure 51. TRANSFER DIPNOTE button

4. At the Transfer DipNote to Another Post screen, select the country from the Select Post **Owner** drop-down list. The **Assign To** field will automatically populate with the receiving Post's Distributor and Action Office.

| Transfer Dipnote to Anoth        | er Post                                                            |     |
|----------------------------------|--------------------------------------------------------------------|-----|
| DipNote Date:<br>DipNote Number: | 01/31/2024 12:00 AM<br>Outreach Program Winter 2023 - Official - C |     |
| Subject:                         | Outreach Program Winter 2023 - Official - G                        | ору |
| Assign To:                       | Distributor                                                        |     |
| Reassign Comments:               |                                                                    |     |
|                                  |                                                                    |     |
|                                  |                                                                    |     |
| TRANSFER BACK TO DIPNOTE         |                                                                    |     |

Figure 52. Transfer Dipnote to Another Post screen

5. Click on the gold-colored **TRANSFER** button.

**Transfer DipNote** will only work if the receiving post is also a DipNotes user. All posts visible in the *Select Post owner* dropdown field are active DipNotes posts.

# THE ACTION OFFICE "ROLE": REASSIGNING A DIPLOMATIC NOTE TO ANOTHER OFFICE

The **Action Office** can reassign a diplomatic note to another office.

STEPS TO REASSIGN A DIPLOMATIC NOTE TO ANOTHER OFFICE

- 1. In the left menu panel, under the **My Incoming DipNotes**, click on the **Action Office** menu option.
- 2. You will be on the **Action Office** screen. Locate the diplomatic note you want to accept and click on the pencil icon.
- 3. At the Editing Incoming DipNotes Action Office screen, click on the gold-colored ACCEPT/REJECT/REASSIGN button.
- 4. A pop-up window will appear. From the **Action** drop-down list, select the appropriate action. The choices are *Pending*, *Yes*, *No*, and *Reassign*. Click on the *Reassign* option.
- 5. From the popup window, select the office from the Assign this dipnote to another owner drop-down list and type comments in the Reassignment Comments text field. Click on the green Reassign button.

| eassigning the DipNote                                            |                   |       |
|-------------------------------------------------------------------|-------------------|-------|
| Assign this dipnote to another<br>owner:<br>Reassignment Comments | Select one option | ,     |
| Reassign                                                          |                   | Close |

Figure 53. Green Reassign button

# THE ACTION OFFICE "ROLE": CANCELLING A DIPLOMATIC NOTE

The **Action Office** has the option to cancel a diplomatic note. When a diplomatic note is cancelled, the status will change to **CANCELLED**, however, the diplomatic note is still retained in the **DipNotes** system.

STEPS TO CANCEL A DIPLOMATIC NOTE

- 1. In the left menu panel, under the **My Incoming DipNotes**, click on the **Action Office** menu option.
- 2. You will be on the **Action Office** screen. Locate the diplomatic note you want to cancel and click on the cancel icon a red **x** in a circle. You can also click on the pencil icon.

| Dashboard               | Action Office                                |                                                   |                       |                 |              |         |     | RESET PAGE     |
|-------------------------|----------------------------------------------|---------------------------------------------------|-----------------------|-----------------|--------------|---------|-----|----------------|
| D Note Repository       |                                              |                                                   |                       |                 |              |         |     |                |
| Outgoing DipNotes       | Showing 1 to 10 of 11 entries                |                                                   |                       |                 |              | Search: |     |                |
| Incoming DipNotes       | DipNote Number/Name                          | <b>≑</b> Subject                                  | Date Received         | ♣ Office Name ♣ | Status       |         |     |                |
| My Incoming<br>DipNotes | Outreach Program Winter 2023 - Official - Co | py Outreach Program Winter 2023 - Official - Copy | 1/31/2024 6:58:00 AM  | EXEC            | ActionOffice | Ø       | • 7 | ₽ ⊗            |
| Receiving               | INCOMING DIPLOMATIC NOTE                     | INCOMING DIPLOMATIC NOTE                          | 11/17/2023 4:19:00 PM | POL             | ActionOffice | Ø       | • 7 | ₽ ⊗            |
| Distributing 16         | INCOMING DIPLOMATIC NOTE                     | INCOMING DIPLOMATIC NOTE                          | 11/20/2023 4:27:00 PM | DND Section     | ActionOffice | Ø       | • 7 | ₽ ⊗            |
| Action Office 11        | Example Dip Note 18FEB2024                   | Example Dip Note 18FEB2024                        | 2/20/2024 2:25:00 PM  | POL             | ActionOffice | Ø       | • 5 | <sup>թ</sup> ⊗ |

Figure 54. Cancel icon on the Action Office screen

- 3. From the **Editing Incoming DipNotes Action Office** page, click on the **Cancel DipNote** button.
- 4. A pop-up window will appear, requiring the **Action Office** to provide a comment. Type in the comment and click on the **green** *Accept* button.

| You will cancel this dipnote, please add some comments below. |       |        |  |  |  |
|---------------------------------------------------------------|-------|--------|--|--|--|
|                                                               |       |        |  |  |  |
|                                                               | Close | Accept |  |  |  |

Figure 55. Green Accept button

5. Click on the green SAVE DIPNOTE button. Once the diplomatic note is saved, the status will change to CANCELLED.

# THE ACTION OFFICE "ROLE": REJECTING A DIPLOMATIC NOTE BACK TO THE DISTRIBUTOR

When an **Action Office** rejects a diplomatic note, it will be routed back to the **Distributor**.

STEPS TO CANCEL A DIPLOMATIC NOTE

- 1. In the left menu panel, under the **My Incoming DipNotes**, click on the **Action Office** menu option.
- 2. You will be on the Action Office screen. Locate the diplomatic note you want to reject and click on the Reject icon the red thumbs down icon. You can also click on the pencil, Edit, icon.

| Dashboard               |   | Action Office                                  |                                                |   |                       |   |             |   |              |      |     |   | R  | ESET PAGE |
|-------------------------|---|------------------------------------------------|------------------------------------------------|---|-----------------------|---|-------------|---|--------------|------|-----|---|----|-----------|
| Note Repository         |   |                                                |                                                |   |                       |   |             |   |              |      | . – |   |    |           |
| Outgoing DipNotes       |   | Showing 1 to 10 of 11 entries                  |                                                |   |                       |   |             |   |              | Sear | cn: |   |    |           |
| Incoming DipNotes       |   | DipNote Number/Name                            | ≑ Subject                                      | 7 | Date Received         | ŧ | Office Name | ¢ | Status       |      |     |   |    |           |
| My Incoming<br>DipNotes |   | Outreach Program Winter 2023 - Official - Copy | Outreach Program Winter 2023 - Official - Copy |   | 1/31/2024 6:58:00 AM  |   | EXEC        |   | ActionOffice |      | Ø   | 0 | 9  | 8         |
| Receiving               |   | INCOMING DIPLOMATIC NOTE                       | INCOMING DIPLOMATIC NOTE                       |   | 11/17/2023 4:19:00 PM |   | POL         |   | ActionOffice |      | Ø   | 0 | \$ | $\otimes$ |
| Distributing 16         | i | INCOMING DIPLOMATIC NOTE                       | INCOMING DIPLOMATIC NOTE                       |   | 11/20/2023 4:27:00 PM |   | DND Section |   | ActionOffice |      | Ø   | o | 9  | 8         |
| Action Office 11        |   | Example Dip Note 18FEB2024                     | Example Dip Note 18FEB2024                     |   | 2/20/2024 2:25:00 PM  |   | POL         |   | ActionOffice |      | 0   | 0 | 9  | 8         |

Figure 56. Red thumbs down icon to reject a diplomatic note

- 3. At the Editing Incoming DipNotes Action Office screen, click on the gold-colored ACCEPT/REJECT/REASSIGN button.
- 4. A pop-up window will appear, and you will select *No* from the **Action** drop-down list.

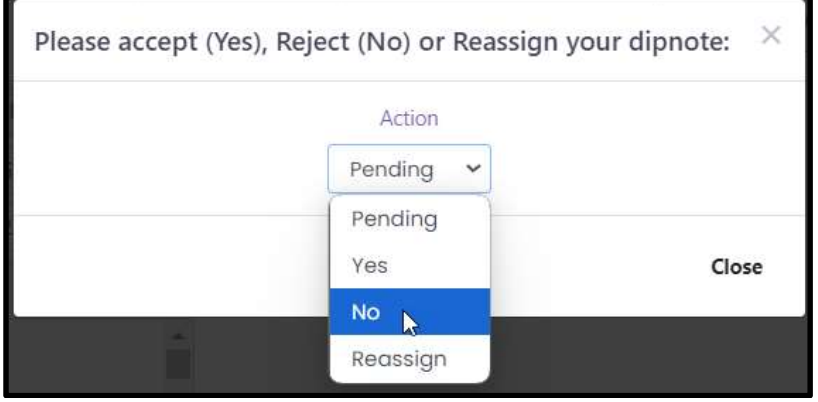

Figure 57. No option from the Action drop-down list

- 5. Another pop-up window will appear, indicating you are sending this diplomatic note back to the **Distributor**. The system will require you to type comments in the text field.
- 6. Click on the **green Send** button. The diplomatic note will be routed back to the **Distributor's** queue once it is saved.

## **PRIVATE MAILROOM**

The **Receiver** role is the office designated to receive the physical copy of the diplomatic notes from outside organizations on behalf of all offices. However, there are specific offices (e.g., DOJ) who prefer to receive their own physical diplomatic notes due to the sensitivity of the content. In the **DipNotes** application, an office may enable the **Private Mailroom** function. This will allow the said office the ability to upload their diplomatic notes to the application. The diplomatic note skips the **Distributor's** queue and goes straight to the office's **Action Office** queue.

## **THE PROCESS**

When the office receives the physical copy of the diplomatic note, the office will need to scan the diplomatic note by going to **My Incoming DipNotes** and selecting **Receiving**. From the **Receiving** page, the user will need to select the file and click on the **Upload** button. Once the diplomatic note has been successfully uploaded, the note skips the Distributing process and goes straight to the office's **Action Office** queue.